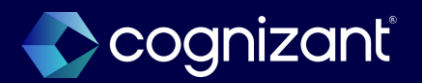

# Top HCM features review

Workday 2025R1

March 4, 2025

© 2025–2027 Cognizant | Confidential

### Your hosts

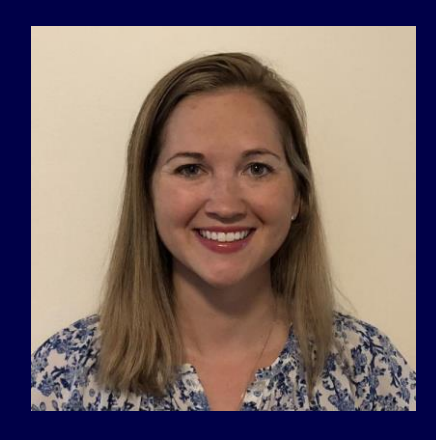

Caitlin Goudy Associate Director, CVS

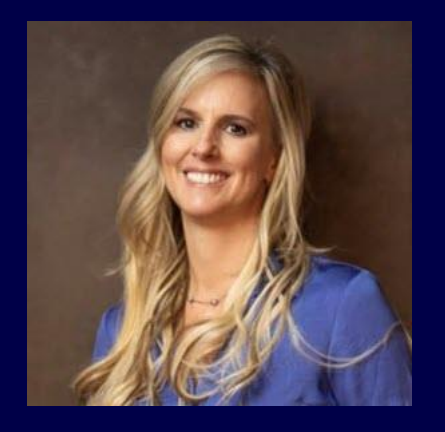

Joanne Ogden

Strategy Sr. Manager

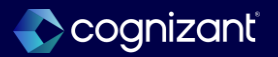

# Cognizant's forward-looking statement

This presentation includes statements that may constitute forward-looking statements made pursuant to the safe harbor provisions of the Private Securities Litigation Reform Act of 1995, the accuracy of which are necessarily subject to risks, uncertainties and assumptions as to future events that may not prove to be accurate. These statements include, but are not limited to, express or implied forward-looking statements relating to Workday. These statements are neither promises nor guarantees but are informational and remain subject to a variety of risks and uncertainties, many of which are beyond our control, which could cause actual results to differ materially from those contemplated in these forward-looking statements. Existing and prospective investors are cautioned not to place undue reliance on these forward-looking statements, which speak only as of the date hereof. Factors that could cause outcomes to differ materially from those expressed or implied include general economic conditions, the impact of technological development and competition, the competitive and rapidly changing nature of the markets we compete in, the competitive marketplace for talent and its impact on employee recruitment and retention, and the other factors discussed in our most recent Annual Report on Form 10-K and other filings with the Securities and Exchange Commission. Cognizant undertakes no obligation to update or revise any forward-looking statements, whether as a result of new information, future events, or otherwise, except as may be required under applicable securities law.

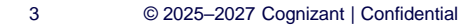

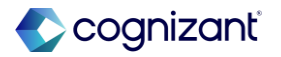

### Workday's safe harbor

Today's presentation may contain forward looking statements that are subject to risks and assumption as described in Workday's SEC filings.

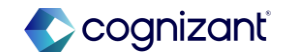

### Housekeeping items

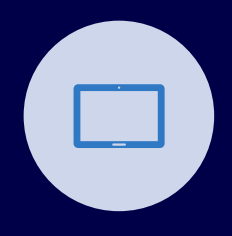

All lines will be muted for today's webinar

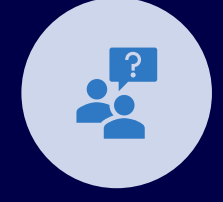

Please submit any questions via the Q&A feature throughout the presentation

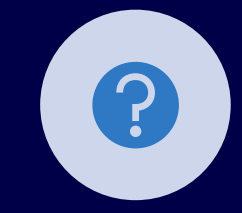

We will leave time at the end of the presentation for an additional Q&A

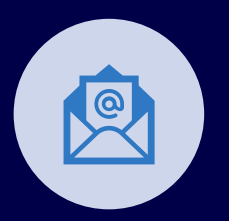

5

There will be a brief survey sent out at the end of this webinar

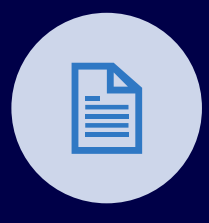

We will be following up with a FAQ Sheet with the Q&A from the session

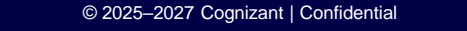

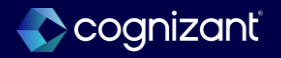

### **Release preparation**

| Check Release Center   | <ul> <li>Review Automatically Available items</li> <li>Subscribe to important Release Notes in Community</li> <li>Review retirement Release Notes</li> </ul>                                                       |  |  |  |  |  |
|------------------------|----------------------------------------------------------------------------------------------------|--|--|--|--|--|
| Change management plan | <ul> <li>Changes to the user experience or process updates</li> <li>Retiring functionality</li> <li>When to uptake Setup Required functionality</li> </ul>                                                         |  |  |  |  |  |
| Prepare the tenant     | <ul> <li>Run audit reports and resolve issues:</li> <li>In Production <i>before</i> Sandbox Preview is updated with the release</li> <li>In Sandbox Preview <i>after</i> it is updated with the release</li> </ul> |  |  |  |  |  |
| Execute test plans     | <ul> <li>Test integrations first</li> <li>System data validation</li> <li>Critical business processes</li> <li>Critical custom reports</li> </ul>                                                                  |  |  |  |  |  |

Visit Workday's Feature Release Planning Guide (US) here: https://community-content.workday.com/en-us/reference/learn/get-started/get-started-with-workday/feature-release-planning.html

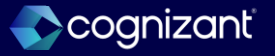

### Your team of experts

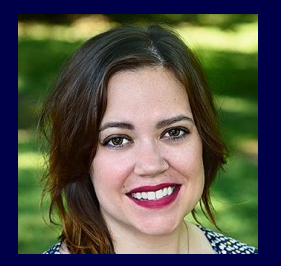

Kim Roberts Sr. Manager, CVS Consulting Services

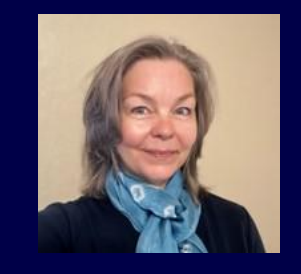

Nancy Baugh CVS Principal Consultant

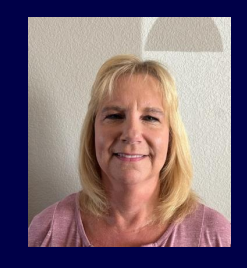

Connie Goodman CVS Sr. Principal Consultant

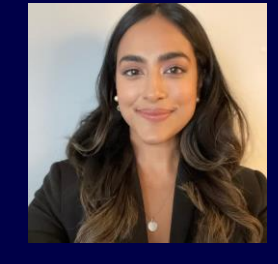

Sammy Mukherjee CVS Consultant

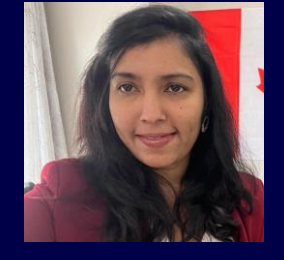

Jan Harendran CVS Principal Consultant

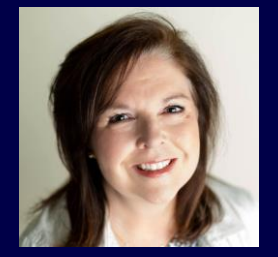

Valerie Dickson CVS Functional Architect

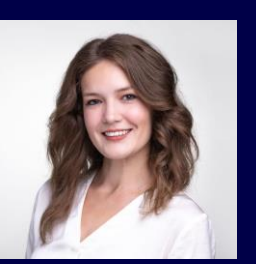

Esti Kovalchuk CVS Consultant

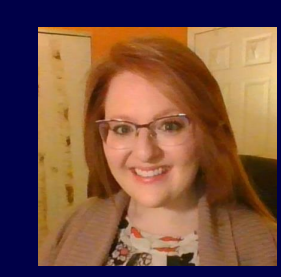

Maya Boudreau CVS Principal Consultant

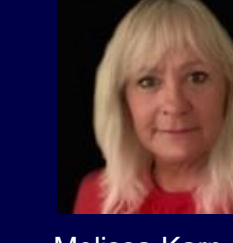

Melissa Karn nt CVS Consultant

Rosalie Toburen Consulting Services Manager

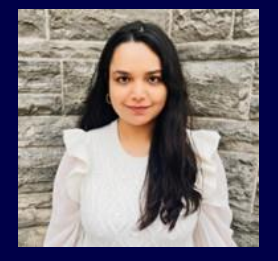

Yognidra Singh CVS Consultant

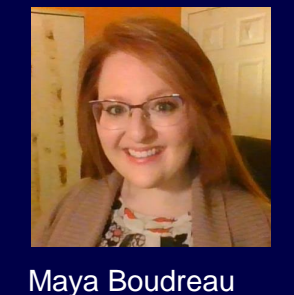

**CVS** Consultant

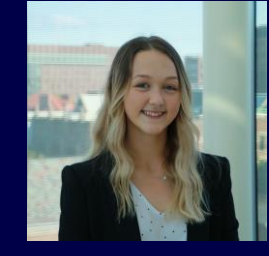

Kaylin Kociba Org Change & Training Consultant

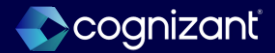

### **Release features**

#### **Core HCM**

- Edit To Do Task
- Configure Additional Address
   Components
- Security History for Users Audit Report
- View Additional Organizations on Org Chart Side Panel
- Change Job Updates
- Get Ready for the Enhanced Change Job Experience with 2025R2

#### Absence

- Change Job Impacts on Time Off
- Assign Work Schedule Impacts on Time Off
- Effective Dating for Service Dates

#### **Benefits**

- Purge Dependents and Beneficiaries for Active Workers
- Benefit Credit Offsets for Workday Payroll
- Contribution and Credit Frequencies

#### **Time Tracking**

- Intelligent Prompt Recommendations for Time Entry
- Workday Time Kiosk

#### Compensation

- Total Rewards Template Conversion
- Increased Flexibility for Compa-Ratio and Position in Range Fields
- Minimum Wage in Compensation

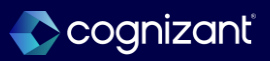

### Release features, cont.

#### **Advanced Compensation**

- Infinite Scrolling on Compensation Review Grid
- Configurable Visibility of Pools and Budget Wheels
- Individual Target Improved User Interface for Funded Plans
- Propose Compensation Hire as Substep of Hire

#### Learning

- Engagement Builder/ Next-Gen Campaigns
  - Audience Builder
  - Message Builder

#### **People Experience**

- Journeys Security to Preview a Journey
- Tasks and Reports in Search
- Onboarding Experience on Workday
   Home

#### Payroll

- Request Payroll Inputs Business Process
- Pay Group and Pay Component Summary Reports
- Lock Pay Group for Auditing
- Benefits and Pay Hub Enhancements

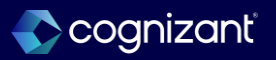

### Release features, cont.

#### Recruiting

 New Workday Onboarding Experience

#### Performance

 Printing Employee Reviews for Additional Personas

#### **Talent Management**

- Advance Steps in the Assess Skills Business Process
- Flex Teams Web Services
- Consolidated Interests Web Services
- Consolidated Interests Web Services

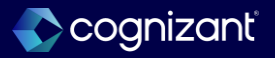

# Core Human Capital Management

### **Presented by**

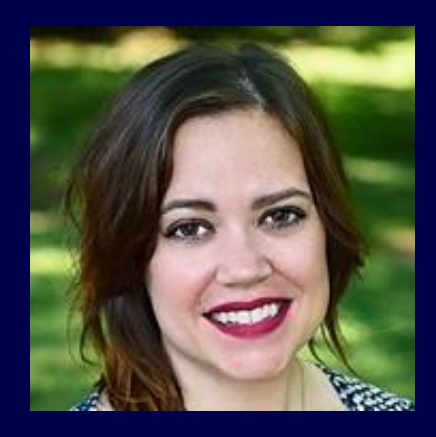

Kim Roberts

Sr. Manager, CVS Consulting Services

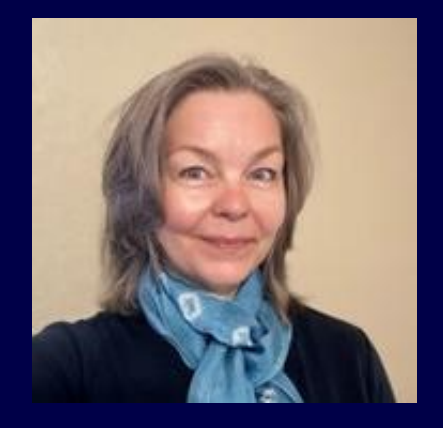

Nancy Baugh CVS Principal Consultant

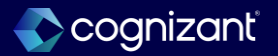

# **Edit To Do Task**

Workday now enables you to use a standalone task or related action to edit To Dos

#### **Reasons to consider this feature**

 Provides an improved user experience and faster workflows by enabling you to directly edit To Dos with a standalone task or related action

#### What do I need to do

 Nothing as this feature is automatically available (finally!) :)

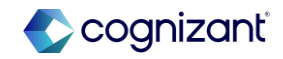

# Core HCM Edit To Do Task

#### Edit To Do task

| Edit To Do                                          | ×         |
|-----------------------------------------------------|-----------|
| Effective Date * 02/11/2025                         |           |
| Time Zone * GMT-08:00 Pacific Time (Los<br>Angeles) | :≡        |
| To Do Prompt *                                      | ∷≡        |
|                                                     | Cancel OK |

#### **Edit To Dos from related actions**

| Main      | itain To Do     | s              |            |                          |                         |                               |          |     |
|-----------|-----------------|----------------|------------|--------------------------|-------------------------|-------------------------------|----------|-----|
| Effective | e Date 02/11/2  | 025            |            |                          |                         |                               |          |     |
| 140 items | 3               |                |            |                          |                         |                               |          |     |
| To Do     | Inactive        | To Do Descript | on         | Instructional Text       | Show Report<br>Document | Related Links                 | Task     |     |
| ٩         | No              | Add a Mentor B | uddy       |                          |                         |                               |          |     |
| ۹         | Actions         |                |            | 0 0 0<br>0 0 0           |                         |                               |          | ×   |
|           | To Do           | <              | Edit a pro | fessional training cert  | ificate for me          | dical representatives         | ×        | PDF |
|           | Deployments     | >              | To Do Desc | ription Add a profession | onal training ce        | rtificate for medical represe | ntatives |     |
|           | Effective Stati | ng >           | Task       | Add Certificatio         | on                      |                               |          |     |
|           | Favorite        | >              |            |                          |                         |                               |          |     |
|           | Instance        | >              |            |                          |                         |                               |          |     |
|           | Integration IDs | s >            |            |                          |                         |                               |          |     |
|           | Reporting       | >              |            |                          |                         |                               |          |     |
|           | To Dos          | >              |            |                          |                         |                               |          |     |
|           | Translation     | >              |            |                          |                         |                               |          |     |
|           |                 |                |            | click "Add               |                         |                               |          |     |

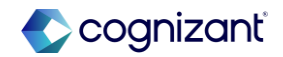

# **Configure Additional Address Components**

Use Maintain Address Components to add additional custom address components for all countries

#### **Reasons to consider this feature**

- **Compliance:** Ensure adherence to government requirements by capturing specific address data.
- Flexibility and Speed: Gain enhanced flexibility in collecting and utilizing address data to suit your integration requirements.
- **Global Expansion:** Customize address formats by country to gather accurate and complete address data, ensuring smooth business operations.

#### What do I need to do

Review **integration** systems that use these addresses to ensure they can accommodate additional components.

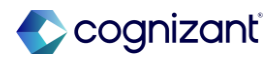

# **Configure Additional Address Components**

Add new address components by country for all addresses

#### What happens if I do nothing

 If you do nothing, your current address configuration won't change, but now you can customize how you configure addresses, including Recruiting addresses and addresses for all other functional areas in Workday.

#### **Additional Considerations**

 Configuration changes that you make on the Address Components tab don't impact Recruiting Address Components.

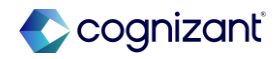

#### Core HCM Configure Additional Address Components

| Maintain Address Components by Country Italy 🍿   |                                                                                                    |                                   |              |                 |          |          |                                        |                               |                                |  |
|--------------------------------------------------|----------------------------------------------------------------------------------------------------|-----------------------------------|--------------|-----------------|----------|----------|----------------------------------------|-------------------------------|--------------------------------|--|
| Select the Recruit                               | elect the Recruiting Address Components tab to set up addresses specifically for Recruiting. Select the Address Components tab to set up addresses for all other functional areas in Workday. You can set up which address components to show, hide, or require when a user enters an address. |                                   |              |                 |          |          |                                        |                               |                                |  |
| Address Components Recruiting Address Components |                                                                                                    |                                   |              |                 |          |          |                                        |                               |                                |  |
| You are curren                                   | You are currently using Extended Address Format for this country. To change this setting, go to the Edit Tenant Setup - Global task.                                                                                                    |                                   |              |                 |          |          |                                        |                               |                                |  |
| 8 items                                          |                                                                                                    |                                   |              |                 |          |          |                                        |                               | ≞ ⊡ r,                         |  |
| <b>(+)</b>                                       | Order                                                                                                    | *Component                        | Basic Format | Extended Format | Allowed  | Required | Enforce<br>Required in<br>Web Services | Label Override                | Vendor Address Component       |  |
| $\oplus \bigcirc$                                | ₩ ₩                                                                                                    | :=                                |              |                 |          |          |                                        |                               |                                |  |
| $(\pm)$                                          | A V                                                                                                    | × Address Line 2 ∷≣               | <b>Z</b>     | 2               | <b>~</b> |          |                                        | × Additional Address [∄       | X Subpremise Number            |  |
| (+)                                              | A V                                                                                                    | $\times$ Address Line 3 $:\equiv$ |              |                 | <b>~</b> |          |                                        | × Street or Place Type [2] ∷≡ |                                |  |
| (+)                                              | A V                                                                                                    | Address Line 1                    |              |                 |          |          |                                        | × Street or Place Name [∄     | × Street∎                      |  |
| (+)                                              | <b>A V</b>                                                                                                    | $\times$ Address Line 4 $:\equiv$ |              |                 | <b>~</b> |          |                                        | × Street Number [2] ∷≡        | × Premise Number ĭ ∷ Ξ         |  |
| +                                                | A V                                                                                                    | Postal Code                       |              |                 |          |          |                                        |                               | × Postal Code∎                 |  |
| (+)                                              | * *                                                                                                    | City                              |              |                 |          |          |                                        | × City (Comune) [2] ∷≡        | × Locality                     |  |
| (+)                                              | ▲ ▲                                                                                                    | Region                            |              |                 |          |          |                                        | × Province ☑                  | × Administrative Area Level 2∎ |  |
| 4                                                |                                                                                                    |                                   |              |                 |          |          |                                        |                               | •                              |  |

Fictional information displayed. For illustrative purposes only. Actual screens may vary.

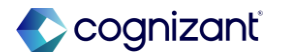

# **Security History for Users Audit Report**

View changes in users' or organizations' security group membership within a given time frame.

#### **Reasons to consider this feature**

Beyond facilitating compliance with Sarbanes-Oxley auditing and reporting standards, this new report allows security administrators to efficiently track changes in security assignments within a designated time frame.

#### What do I need to do

Review the domain "Security Administration" for appropriate access.

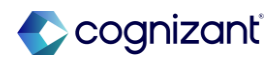

## **Security History for Users Audit Report**

View changes in users' or organizations' security group membership within a given time frame.

#### What happens if I do nothing

Report is automatically available.

#### **Additional considerations**

- This report only applies to user-based security groups (Role-Based was delivered previously)
- Workday plans on expanding the list of available groups in future releases.

# **Security History for Users Audit Report demo**

#### Review changes to User-Based security groups

| Security History for Users A      | udit Report  | ×                                                                                                    |                                |                                   |                                                                                                    |                  |                           |                  |           |              |
|-----------------------------------|--------------|----------------------------------------------------------------------------------------------------|--------------------------------|-----------------------------------|----------------------------------------------------------------------------------------------------|------------------|---------------------------|------------------|-----------|--------------|
| Security History for Users Audit  | Report       |                                                                                                    |                                |                                   |                                                                                                    |                  |                           |                  |           |              |
| From                              | 02/01/2025 🖬 | Security Listory for Lister A                                                                                                    | udit Deport                    |                                   |                                                                                                    |                  |                           |                  |           | а            |
| To<br>Users                       | 02/18/2025 🖬 | Secondy History for Osers A           From 02/01/2025         Users           To 02/18/2025         Include Subor           E Netra         Include Subor | Snate Organizations            | No                                |                                                                                                    |                  |                           |                  |           |              |
| Organizations                     |              | Security History Event<br>on 02/17/2025,9 22 38 910 AM                                                                                                    | Created On<br>09/32/38 918 AM  | Effective Date<br>09:22:38:910 AM | Security Groups Affected                                                                                                    | Security Revoked | Security Orougi Type      | Subject of Event | Usar Type | Completed By |
| Include Subordinate Organizations |              | User-Based Orbop Change - Evert Like Type<br>ov 02/17/2025, 9:30:32 280 AM                                                                                | 62/17/2825<br>09/30/32.280 AM  | 02/17/2025<br>09:30:32 290 AM     | Report Wilter                                                                                                    | Yes              | User-Based Security Oroup |                  | Епроуче   |              |
|                                   |              | User-Based Group Change - Event Life Type<br>on 02/13/2025, 11:04:25.408.404                                                                              | 02/13/2025<br>11:04:25.40( AM  | 02/13/2025<br>11:04:25:408 AM     | Benefits Administrator<br>Report Administrator                                                                                                    |                  | User-Based Security Group |                  | Employee  | Second       |
|                                   | Cancel       | User Based Group Change - Event Life Type<br>on 62/12/2025, 10:25 52 426 AM                                                                               | 00/13/2025<br>10/28/52 406 AM  | 02/13/3025<br>10:28:52:406 AM     | Attachment Cowmoad Access<br>Radination<br>Auth Test<br>Financial Executive (Inactive)<br>Health Corporate Administrator<br>(Inactive)<br>Non-Wondersch User<br>Mark (2)                                                                                                    | Yes              | User-Based Security Group |                  | Englique  |              |
|                                   |              | User-Based Group Change - Event Life Type<br>on 02/13/2025, 10:17:25:551 AM                                                                               | 02/13/2923<br>10:17:25:551 aas | 02/13/2025<br>10:17:25:551 AM     | Multifactor Security Group 1 (Josemanne +<br>tenant civilency questions)<br>Multifactor Security Group 2 (Josemanne + one<br>time paseounity Group 3 (Josemanne +<br>Time based one time passode)<br>Multifactor Security Group 4 (Josemanne + one-<br>time passode = enal)<br>Safety (County Annishator<br>(Inactive)<br>C Marc (4) | Tes              | User-Based Security Group |                  | Employee  |              |

Fictional information only. For illustrative purposes only. Actual screens may vary.

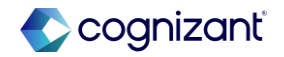

# **View Additional Organizations on Org Chart Side Panel**

You can now view matrix and supervisory organizations that workers belong to or manage from a side panel of the org chart.

#### **Reasons to consider this feature**

 This feature grants employees, especially those in matrix organizations and management, the ability to clearly visualize and comprehend their organizational structure.

#### What do I need to do

- From the Org Chart section on the Edit Tenant Setup -HCM task, uncheck the Additional Organization View option in the Always Hide box.
- Confirm your security set up to ensure workers do not see Error screens:
  - Workers need access to position information (Worker Data: All Positions, Worker Position: View, Self-Service: Current Staffing Information domains)
  - Organization visibility is set appropriately

https://doc.workday.com/release-notes/en-us/org/8368085.html

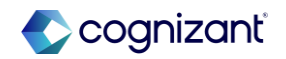

# **View Additional Organizations on Org Chart Side Panel**

You can now view matrix and supervisory organizations that workers belong to or manage from a side panel of the org chart

#### What happens if I do nothing

• You won't notice any changes in Workday if you don't take action

#### **Additional considerations**

- Update your training materials.
- This feature is not available on mobile.
- This feature is only available for current organization and position data, Workday does not support the ability to view historical data.

https://doc.workday.com/release-notes/en-us/org/8368085.html

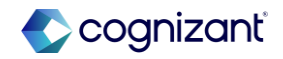

# **View Additional Organizations on Org Chart Side Panel**

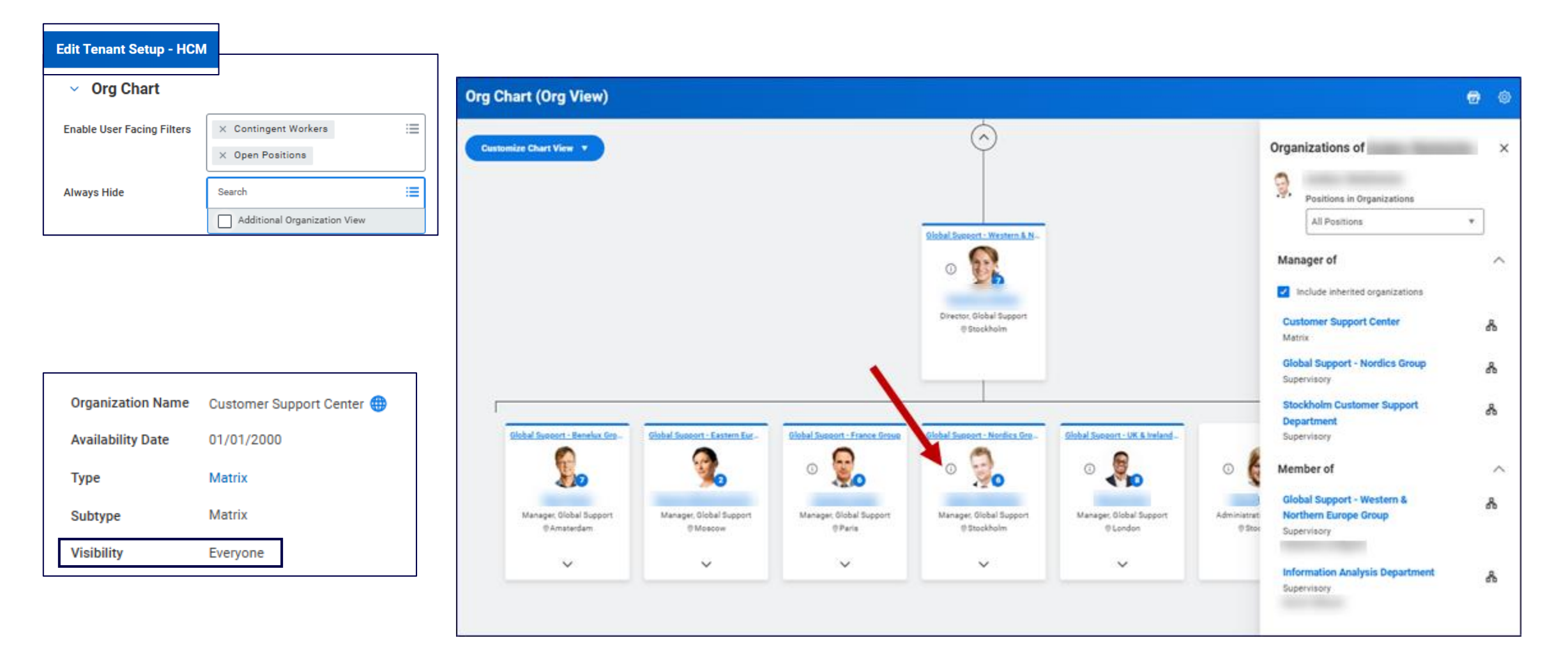

Fictional information only. For illustrative purposes only. Actual screens may vary

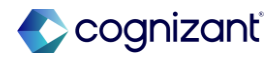

24

### **Change Job Feature Updates**

#### Workday continues to enhance the new Change Job Templates

| Feature                             | Summary                                                                                                    | What do I need to do?                                                                                                    |
|-------------------------------------|----------------------------------------------------------------------------------------------------|----------------------------------------------------------------------------------------------------|
| New User Experience for Corrections | The enhanced user experience is available for Change Job corrections.                                                                                                    | The "Enable Enhanced UI for this<br>Template" check box selected.                                                                |
| New User Experience on Mobile       | The enhanced user experience now displays in mobile<br>when users launch templates that include Assign<br>Collective Agreement, Change Organization<br>Assignments, or Propose Compensation.              | The "Enable Enhanced UI for this Template" check box selected.                                                                   |
| Editable Supervisory Organization   | <ul> <li>Allows users to select the correct subordinate organization when transferring workers to a new manager on this tasks:</li> <li>Review Change Job</li> <li>Review: Receiving ~Manager~</li> </ul> | Only available with the new Change<br>Job experience and Change<br>Job templates.                                                |
| Configure Optional Fields           | Enables additional Change Job fields on the <b>Configure</b><br><b>Optional Fields</b> task                                                                                                    | Configure Optional Fields for the Change Job Functional area.                                                                    |
|                                     |                                                                                                    | https://doc.workday.com/release-notes/en-us/hrcore/8693362.htm<br>https://doc.workday.com/release-notes/en-us/hrcore/8386701.htm |

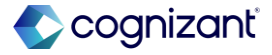

https://doc.workday.com/release-notes/en-us/hrcore/8455001.html https://doc.workday.com/release-notes/en-us/hrcore/8693351.html

# Get Ready for the Enhanced Change Job Experience with 2025R2

Workday's Change Job solution delivers a seamless and user-friendly experience, streamlining the entire process from start to finish.

#### **Reasons to consider this feature**

- The new Change Job experience provides:
  - Improved user experience
  - Simplified tasks improve discoverability and data accuracy
  - Reduced time to complete transactions
  - It's required in the next release :)

#### What do I need to do

- Depending on where you are in your Change Job journey, you will need to:
  - Create or update templates (Change Job and Propose Compensation)
  - Review current security configurations
  - Review optional fields configuration
  - Review localization settings configuration
  - Review and implement additional optimization capabilities
  - Create a change management, communication, and training plan

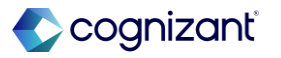

## Get Ready for the Enhanced Change Job Experience with 2025R2, cont.

#### What happens if I do nothing

- If you haven't adopted Change Job Templates Workday will:
  - Automatically migrate your Change Job process into a single template with the new UI.
  - Automatically convert certain domain security configurations
- If you have adopted/partially adopted Change Job Templates Workday will:
  - $\,\circ\,$  Automatically convert existing templates to use the new UI
  - $\circ\,$  Require that you evaluate your security setup

#### **Additional considerations**

- Resources
  - Open a support case with the Cognizant Workday
     Practice
  - Get Ready for the Enhanced Change Job Experience
     with 2025R2
  - <u>Next Level Series Change Job Enhancements:</u> <u>Optimize the Manager Experience</u>
- Consider Supporting Functionality
  - Guidance Workspace
  - Machine Learning Recommendations for Change Job
  - Maintain Custom Labels
  - Staffing Field Defaults
  - WD Recruiting

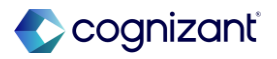

# How we can help you prepare

Change job feature updates

- Configuration support
  - Review existing Change Job configuration and usage
  - Explore/Demo supporting or new functionality not yet implemented
  - Configuration and knowledge transfer support
- Change Management Support

Contact your Engagement Manager or submit a case in Service Cloud today.

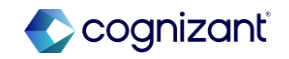

### **Core HCM features at-a-glance**

| Edit To Do Task            | JIRA          | EFCORE-27748                                            |
|----------------------------|---------------|---------------------------------------------------------|
|                            | Setup effort  | Automatically available                                 |
|                            | Change impact | Easily edit To Dos using the new Edit To Do task        |
|                            |               |                                                         |
| Configure Additional       | JIRA          | HRPERSON-21688                                          |
| Address Components         | Setup effort  | Automatically available                                 |
|                            | Change impact | You can now add additional components for all countries |
|                            |               |                                                         |
| Security History for Users | JIRA          | CONFIGSEC-9821                                          |
| Audit Report               | Setup effort  | Automatically available                                 |
|                            | Change impact | Easily audit user-based security                        |

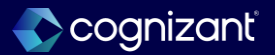

### **Core HCM features at-a-glance, cont.**

| View Additional               | JIRA                                  | ORG-20048                                                                                                    |
|-------------------------------|---------------------------------------|----------------------------------------------------------------------------------------------------|
| Organizations on Org          | Setup effort                          | Setup required                                                                                                    |
| Chart Side Panel              | Change impact                         | Increased visibility of Organization Structure                                                                                                    |
| Change Job Feature<br>Updates | JIRA<br>Setup effort<br>Change impact | HRCORE-94395, HRCORE-100539, HRCORE-102109, HRCORE-97265<br>Setup required/Automatically available<br>Increased functionality on Change Job Templates |
| Get Ready for the             | JIRA                                  | HRCORE-96669                                                                                                    |
| Enhanced Change Job           | Setup effort                          | Setup required                                                                                                    |
| Experience with 2025R2        | Change impact                         | Current functionality being retired in 2025R2                                                                                                    |

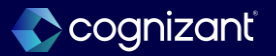

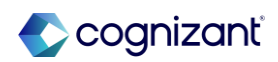

### **Presented by**

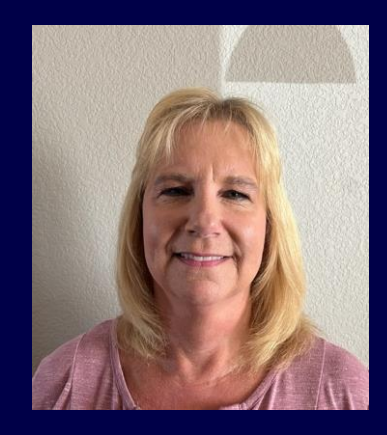

Connie Goodman

CVS Sr. Principal Consultant

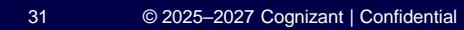

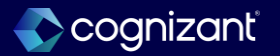

## **Purge Dependents and Beneficiaries for Active Workers**

Workday enables you to purge dependent and beneficiary data for active employees

#### **Reasons to consider this feature**

 Previously, you could only purge this data for terminated workers

#### What do I need to do

- Create and run a custom report that returns the active workers whose beneficiaries and dependents you want to purge.
- Add the Purge tag to the custom report.
- Open a service ticket requesting to purge active dependents and beneficiaries and include a list of purge instances from the report created in the previous step.
- Workday Support will notify you when the Workers Dependents and Beneficiaries purgeable data type is active in your production tenant

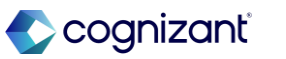

## Purge Dependents and Beneficiaries for Active Workers, cont.

Workday enables you to purge dependent and beneficiary data for active employees

#### What happens if I do nothing

 If you do nothing, you can't purge dependent and beneficiary data for active employees

#### **Additional considerations**

After purging dependents and beneficiaries, Workday will deactivate the Workers Dependents and Beneficiaries purgeable data type in your production tenant.

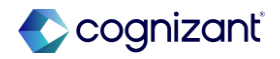

## **Benefit Credit Offsets for Workday Payroll**

Workday enables you to set up benefit credit offsets for Workday payroll

#### **Reasons to consider this feature**

• With these updates, you can configure benefit credits in Payroll to more easily offset the cost of a worker's benefit election either through an earning or deduction

#### What do I need to do

- Benefits Configuration:
  - Access the Edit Benefit Group task and select a benefit group. On the Benefit Credits tab, select the Enable Remaining Benefit Credits check box

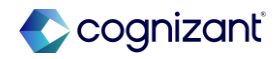

# **Benefit Credit Offsets for Workday Payroll, cont.**

Workday enables you to set up benefit credit offsets for Workday payroll

#### What happens if I do nothing

 If you do nothing, Workday will not calculate or display benefit credit offsets for payroll

#### **Additional considerations**

Workday delivered new instance value calculations (IVC) on the **View Instance Value Calculation (Workday Owned)** report. Use these IVCs in earning and deductions when you want to calculate benefit credits

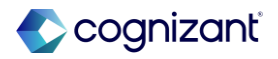

# Benefits **Benefit Credits demo**

Enable remaining benefit credits

| Benefit Grou        | P Active Employees in U.S        | Salaried \cdots 🛉 | ļ               |                 |                       |  |  |
|---------------------|----------------------------------|-------------------|-----------------|-----------------|-----------------------|--|--|
| Effective Date      | 02/17/2025                       |                   |                 |                 |                       |  |  |
| Inactive            | No                               |                   |                 |                 |                       |  |  |
| Benefit Group Name  | Active Employees in U.S Salaried |                   |                 |                 |                       |  |  |
| Description         | (empty)                          |                   |                 |                 |                       |  |  |
| Group Rules         | Benefit Plans Cross Plan D       | ependencies Be    | enefit Defaults | Benefit Credits | Benefit Plan Mappings |  |  |
| Enable Benefit Cre  | dits                             | Yes               |                 |                 |                       |  |  |
| Enable Remaining    | Benefit Credits                  | No                |                 |                 |                       |  |  |
| Display Benefit Cre | edits in Enrollment              | Yes               |                 |                 |                       |  |  |
| Excess Credits to F | Health Spending Account (Canada) | No                |                 |                 |                       |  |  |

Fictional information displayed. For illustrative purposes only. Actual screens may vary.

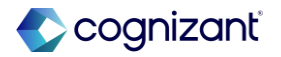
### **Contribution and Credit Frequencies**

Correctly display frequency in the Company Contribution column on the Plans Available table

#### **Reasons to consider this feature**

- When a worker selects plans during a life event or open enrollment, we now correctly display the frequency, such as (Monthly), in the name of the Company Contribution column on the Plans Available table
- We also now correctly display the frequency in the name of the Credit column in the table when a worker selects plans that include credits, such as medical plans

### What do I need to do

No action necessary.

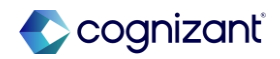

# **Contribution and Credit Frequencies demo**

Frequency Display

#### Plans Av Select a plan or Waive to opt out of Medical. The displayed cost of waived plans assumes coverage for EE - Employee Only. 3 items My Peers Chose Company Contribution (Monthly) Credits (Monthly) Benefit Plan You Pay (Monthly) \*Selection 60% \$91.00 \$25.00 \$160.00 Select Ο HMO Waive 10% \$93.00 \$212.00 \$25.00 Select POS Waive 0 30% \$90.00 \$25.00 \$200.00 Select f. PPO Waive Ο . b.

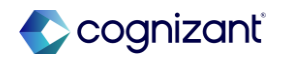

### **Benefits features at-a-glance**

| Purge Dependents and<br>Beneficiaries for Active<br>Workers | JIRA<br>Setup effort<br>Change impact | HRBENDEP-2549<br>Setup required<br>Enables benefits admins with an additional tool to manage benefits data                                           |
|-------------------------------------------------------------|---------------------------------------|----------------------------------------------------------------------------------------------------|
| Benefit Credit Offsets for<br>Workday Payroll               | JIRA<br>Setup effort<br>Change impact | HRBENENROLL-12230<br>Setup required<br>Now you can more easily offset the cost of a worker's benefit election either through an earning or deduction |
| Contribution and Credit<br>Frequencies                      | JIRA<br>Setup effort<br>Change impact | HRBENENROLL-12884<br>Automatically available<br>This fix now correctly displays contribution and credit frequencies                                  |

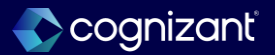

# **Absence and Time Tracking**

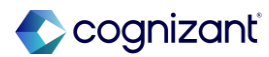

### **Presented by**

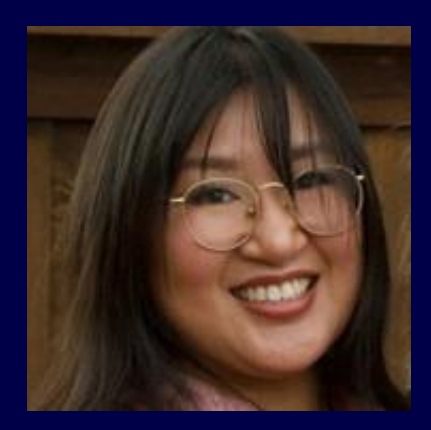

Rosalie Toburen

Consulting Services Manager

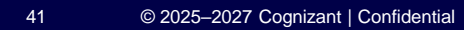

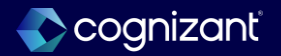

Absence

## **Change Job and Assign Work Schedule Impacts on Time Off**

Workday enables you to configure Workday to automatically remove approved time off entries

#### **Reasons to consider this feature**

 This feature improves efficiency by streamlining manual tasks and eliminating workarounds to identify ineligible time off entries or time off entries on invalid dates. It provides more accurate reporting data for Absence management

### What do I need to do

- Edit the Change Job and/or Assign Work Schedule business process and add the Remove invalid Time Off Entries After Job Change/Work Schedule Assignment service step after the Completion step
- After you add the service step for the first time, run the Evaluate and Process Events Impacting Absence task to run a background job immediately. Workday will then initiate the background job automatically every 15 minutes
- Because the "Remove invalid Time Off Entries" service step is initiating the "Correct Time Off" bp, you may need adjust your existing "Correct Time Off" bp to accommodate the change

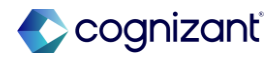

Absence

## Change Job and Assign Work Schedule Impacts on Time Off, cont.

Workday enables you to configure Workday to automatically remove approved time off entries

### What happens if I do nothing

 The Change Job and Assign Work schedule business processes will continue to work as usual, with manual steps to ensure time offs are cleaned up if they are no longer valid

### **Additional considerations**

- If you have the Assign Work schedule as a sub process of the Change Job business process, consider if you need these new service steps in both business processes or just one or the other
- If you are currently using the "Update Time Off" subprocess on the Change Job business process, you may consider removing this step if you decide to integrate this new feature

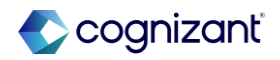

## Change Job and Assign work schedule impacts on Time Off

As a part of this change, new report fields have been introduced to help aid in creating condition rules

| Ru     | le Con   | ditio | ns Rule Usage                                                                |                       |                                |                  |     |
|--------|----------|-------|------------------------------------------------------------------------------|-----------------------|--------------------------------|------------------|-----|
| Rule C | Conditio | ons 1 | l item                                                                       |                       |                                | × 🖩 🗐 = 🗖 🖩      | ∎ ⊞ |
| And/   | /Or      | (     | Source External Field or<br>Condition Rule                                   | Relational Operator   | Comparison Type                | Comparison Value | )   |
| And    |          |       | Initiating Business Process of<br>Remove Invalid Time Off Entries<br>Service | in the selection list | Value specified in this filter | Change Job       |     |

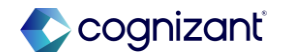

## **Change Job Impacts on Time Off – Before and After**

# Remove Invalid Time Off Entries – Change job from UK on 2/1/25 - before

| Sunday |                     | Today < > February 2025 ~ Switch Worke |           |                |        |          |  |  |  |
|--------|---------------------|----------------------------------------|-----------|----------------|--------|----------|--|--|--|
|        | Monday              | Tuesday                                | Wednesday | Thursday       | Friday | Saturday |  |  |  |
| 26     | 27                  | 28                                     | 29        | 30             | 31     | Feb 1    |  |  |  |
|        |                     |                                        |           | Holiday (Days) |        |          |  |  |  |
|        |                     |                                        |           | •              | •      |          |  |  |  |
| 2      | 3                   | 4                                      | 5         | 6              | 7      | 8        |  |  |  |
|        | 😔 Holiday (Days)    |                                        |           |                |        |          |  |  |  |
|        | *                   | •                                      |           |                |        |          |  |  |  |
| 9      | 10                  | 11                                     | 12        | 13             | 14     | 15       |  |  |  |
|        | Sickness (Days)     |                                        |           |                |        |          |  |  |  |
|        | •                   | •                                      | •         | •              | •      |          |  |  |  |
| 16     | 17                  | 18                                     | 19        | 20             | 21     | 22       |  |  |  |
|        | Global Volunteering |                                        |           |                |        |          |  |  |  |
|        |                     |                                        |           |                |        |          |  |  |  |

# Remove Invalid Time Off Entries – Change job TO US on 2/1/25 - after

| Today < > | Switch                      | Worker Actions 🔻 |           |                     |        |          |
|-----------|-----------------------------|------------------|-----------|---------------------|--------|----------|
| Sunday    | Monday                      | Tuesday          | Wednesday | Thursday            | Friday | Saturday |
| 26        | 27                          | 28               | 29        | 30 ⊘ Holiday (Days) | 31     | Feb 1    |
| 2         | 3                           | 4                | 5         | 6                   | 7      | 8        |
| 9         | 10<br>② Sickness (Days)     | 11               | 12        | 13                  | 14     | 15       |
| 16        | 17<br>Washington's Birthday | 18               | 19        | 20                  | 21     | 22       |

#### Time Tracking

## Workday Time Kiosk

Time Tracking customers can enable workers to check in and out on an iPad kiosk

#### **Reasons to consider this feature**

- Workers can check in and out at a central location with the use of Apple iPads
- The Time Kiosk is available during Workday scheduled downtime so that workers can record time whenever they work
- This feature supports multi-position workers

#### What do I need to do

- You can install the Workday Time Kiosk app on an iPad so that workers can check in and out on a common device
- Workday Time Kiosk integration requires an integration system user (ISU) and integration system security group (ISSG)
- Domain security will need to be altered to accommodate the new ISU and ISSG

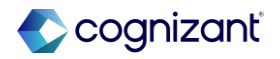

### Workday Time Kiosk, cont.

Time Tracking customers can enable workers to check in and out on an iPad kiosk

### What happens if I do nothing

• You won't see any changes to Workday if you don't enable this feature

### **Additional considerations**

- Currently the only worktags considered for the time kiosk are the delivered worktags: location and cost center
- If other worktags are required to track time, the time kiosk currently does not support that functionality

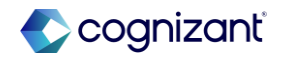

# Time Tracking Workday Time Kiosk

#### **Home Screen**

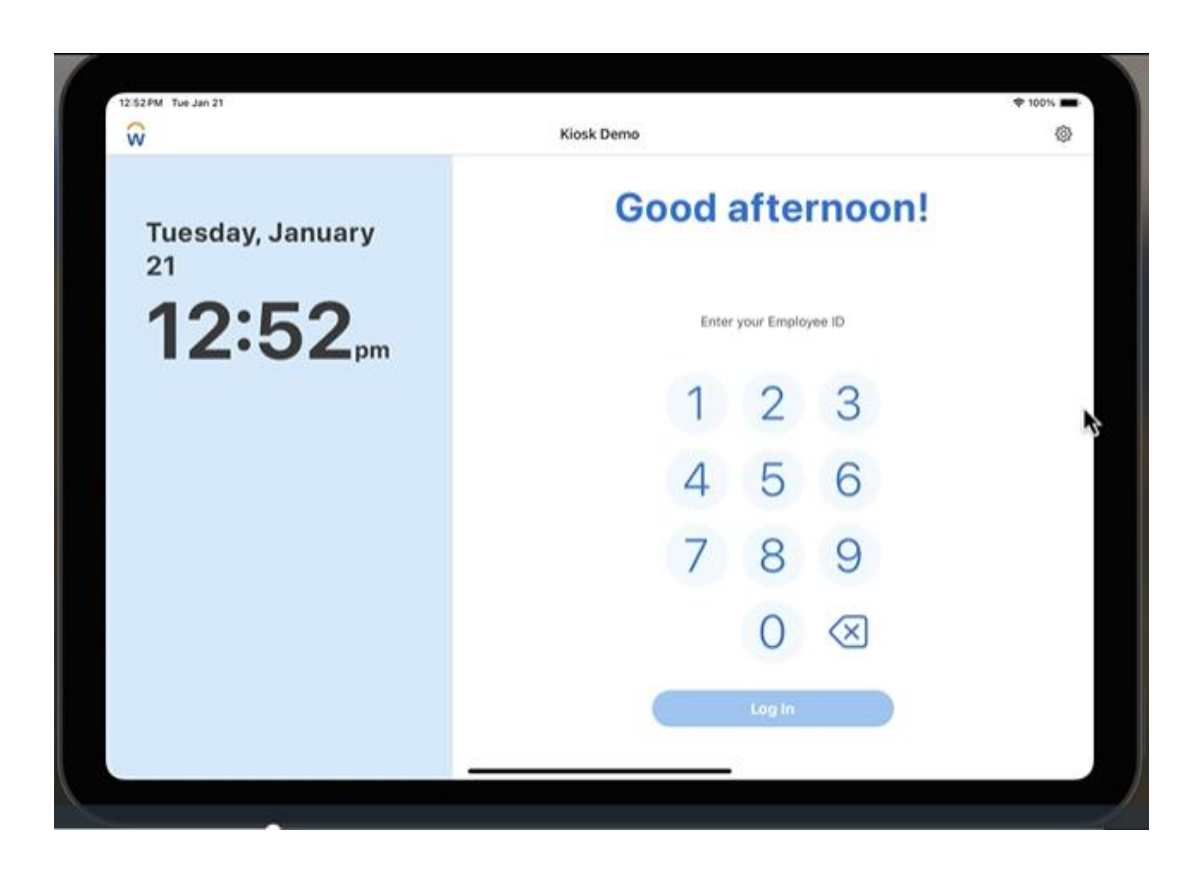

#### **Prompt to check-in**

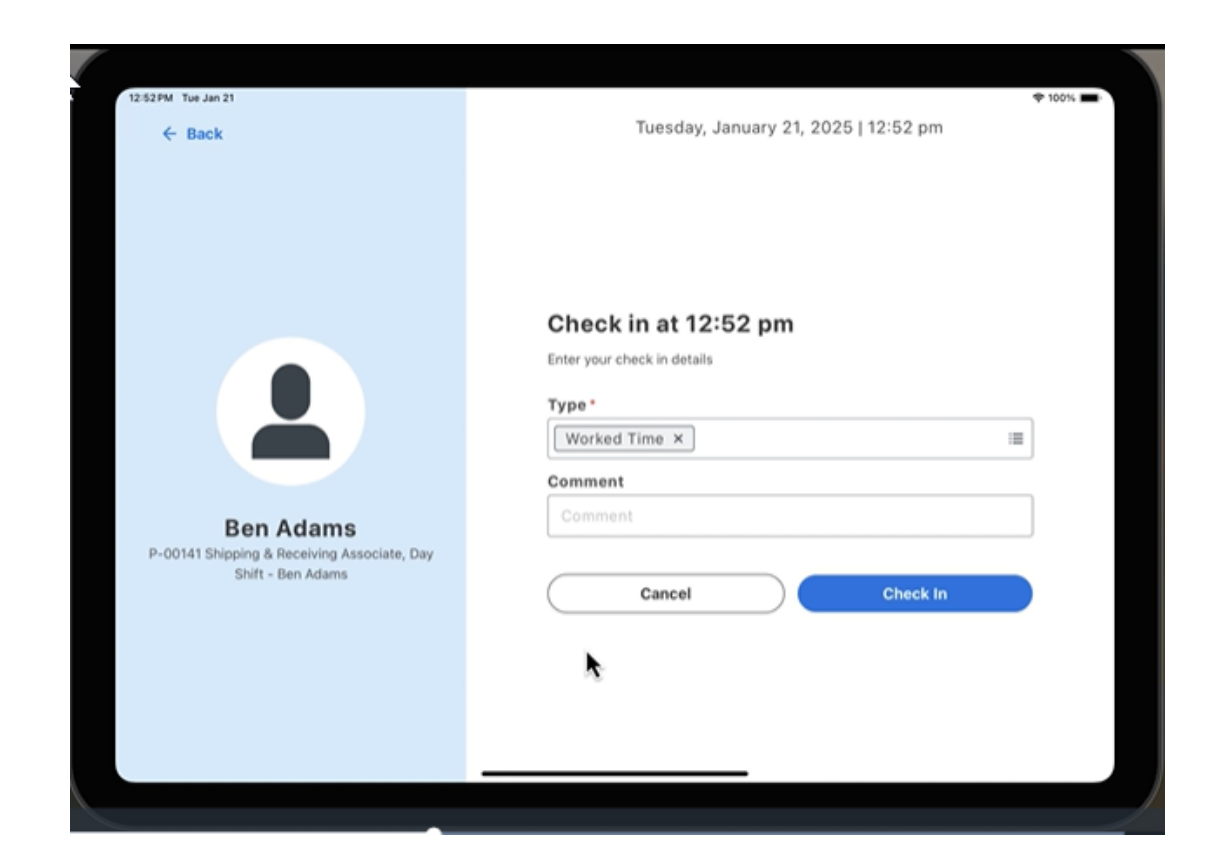

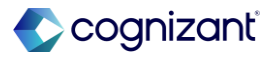

# Time Tracking Workday Time Kiosk

#### **Prompt to check-out**

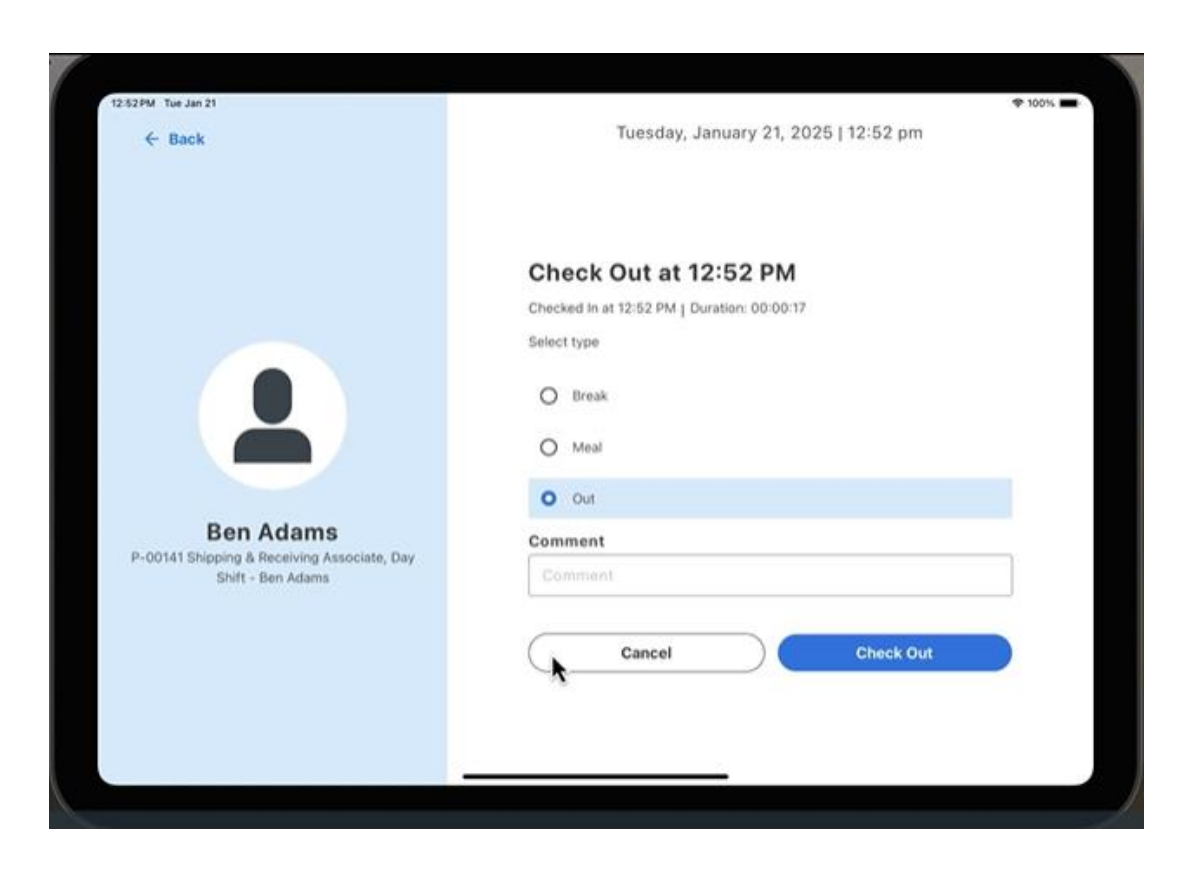

### Confirmation of check in/out and immediate log out

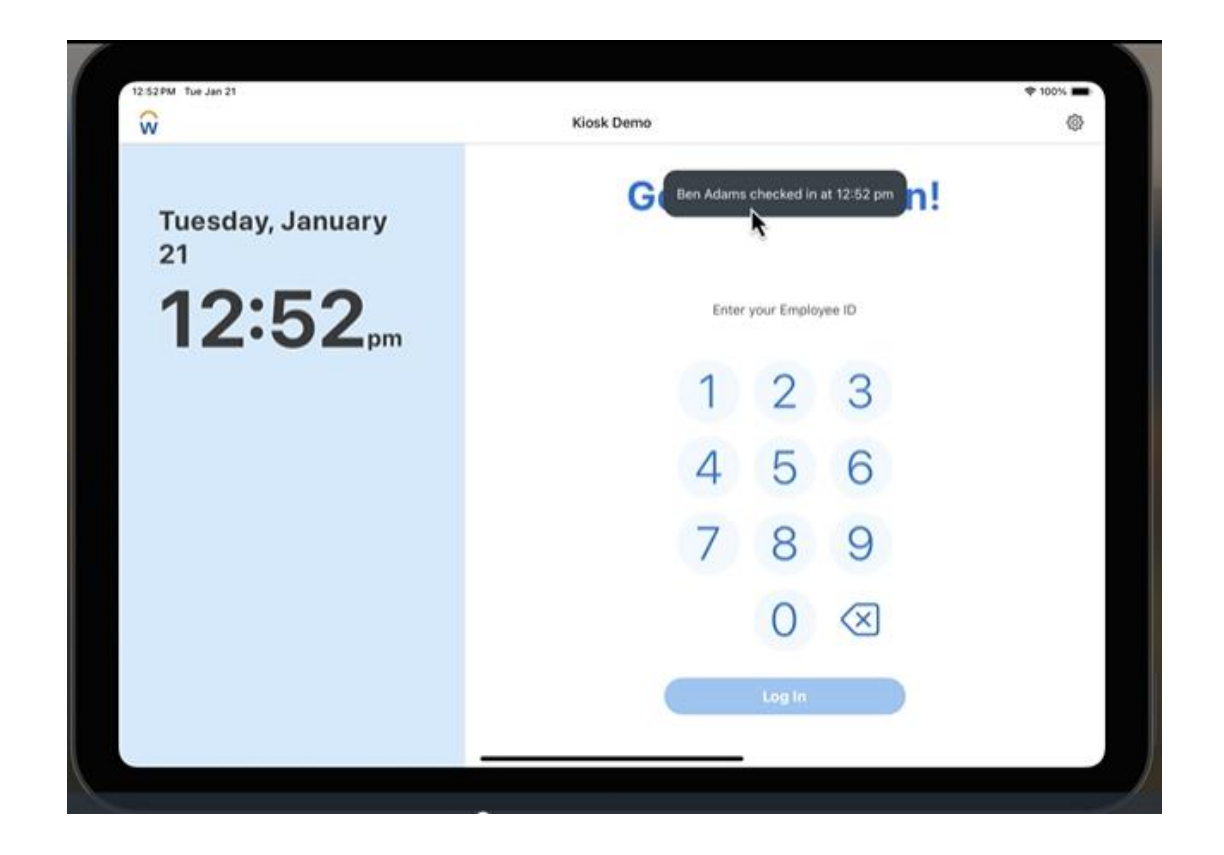

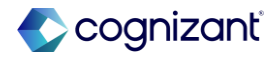

Absence and Time Tracking

### **Effective Dating for Service Dates**

Add effective dates to service date changes

### **Reasons to consider this feature**

 This feature enables you to accurately track service date changes for workers in Workday, reduces downstream impacts to calculations, and improves reporting

### What do I need to do

- To prepare for this feature delivering to Production in 2025R1:
  - Review the feature in Preview tenants
  - Understand the Absence calculation impacts. Use the Tenant Analyzer report to identify Absence calculation impacts
  - Make necessary configuration changes, and test Absence calculations

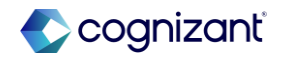

#### Absence and Time Tracking

### **Effective Dating for Service Dates, cont.**

Add effective dates to service date changes

#### What happens if I do nothing

- Once the feature is automatically available in your Production tenant in 2025R1 on 2025-03-15, there might be impacts to your time off accruals calculations.
- Workday recommends that you test this feature, evaluate any potential impacts, and make corresponding changes prior to 2025-03-15.

#### **Additional considerations**

• Keep in mind that there are additional service dates that can be utilized if a service date is used cross functionally, i.e. time off service date or benefits date

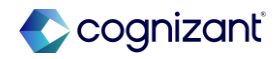

### Absence and Time Tracking features at-a-glance

| Change Job Impacts on | JIRA          | ABS-54713                        |
|-----------------------|---------------|----------------------------------|
| Time Off              | Setup effort  | Setup required                   |
|                       | Change impact | Increased accuracy for time offs |
|                       |               |                                  |
| Assign Work Schedule  | JIRA          | ABS-54714                        |
| Impacts on Time Off   | Setup effort  | Setup required                   |
|                       | Change impact | Increased accuracy for time offs |
|                       |               |                                  |

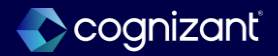

### Absence and Time Tracking features at-a-glance, cont.

| Effective Dating for Service | JIRA          | HRCORE-80339                                                                                          |
|------------------------------|---------------|----------------------------------------------------------------------------------------------------|
| Dales                        | Setup effort  | Setup required                                                                                        |
|                              | Change impact | Impacts will depend on cross functional policy on how often service dates will change effective dates |
|                              |               |                                                                                                    |
| Warkday Tima Kiaak           |               |                                                                                                    |
| workday Time Klosk           | JIRA          | MOB-6119                                                                                              |
|                              | Setup effort  | Setup required                                                                                        |
|                              | Change impact | Could impact decisions on whether 3rd party time clock vendor contracts are extended                  |
|                              |               |                                                                                                    |
|                              |               |                                                                                                    |

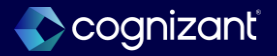

## Presented by

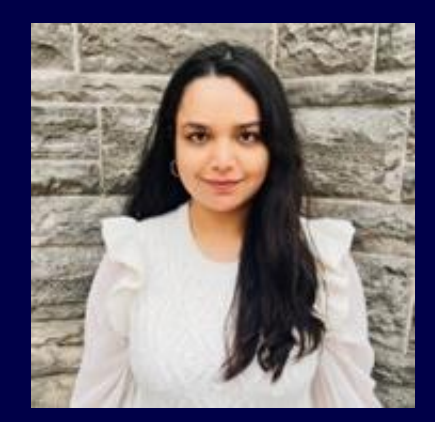

Yognidra Singh

CVS Consultant

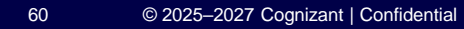

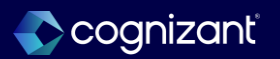

### **Total Rewards Template Conversion**

Workday enables you to convert older Total Rewards templates to the new template format

#### **Reasons to consider this feature**

- Workday makes it easier to adopt the new (Workday 2024R1 and after) template format and customize your Total Rewards Statements
- With this update, you can now:
  - Configure non-currency section groups to display values without specifying a currency symbol
  - $\circ~$  Delete templates and sections
  - Add your organization's logo to the Total Rewards Statement using the 'Configure Tenant Branding' task
  - Include icons on section groups of your Total Rewards Statement

### What do I need to do

- You must use the new 'Convert Total Rewards Template' to New Template task to convert pre-2024R1 templates to new templates
- You can also use the existing 'Configure Tenant Branding' task to customize the Total Rewards Statement with a logo
  - After you convert an older template to the new format, you must access the existing 'Edit Total Rewards Template' task to configure the template

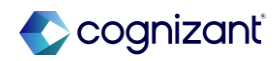

### **Total Rewards Template Conversion demo**

**Convert Total Rewards Template** 

### **Convert Total Rewards Template to New Template**

The task was completed successfully.

| Converted Template | Executive N | Vanagement - | Converted |
|--------------------|-------------|--------------|-----------|
|--------------------|-------------|--------------|-----------|

New Template Executive Management - New

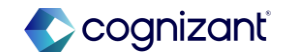

### Compensation Total Rewards Template Conversion demo, cont.

### Non-Currency Section Groups

| Total Rewards Rul<br>Summary Display | ule<br>y Text Overri | * Pay Group Country = Unite<br>States | <sup>d</sup>        |      |                  | lê) |         |         |             |                                   |                               |                         |
|--------------------------------------|----------------------|---------------------------------------|---------------------|------|------------------|-----|---------|---------|-------------|-----------------------------------|-------------------------------|-------------------------|
| Disclaimer Text                      |                      | Normal ~ B I                          | <u>u</u>   <u>A</u> |      |                  | ."  |         |         | Compensatio | ~Total Rewards~                   | Estimated Annual Compensation | Pay Change History Re   |
|                                      |                      |                                       |                     |      |                  | 1,  |         |         |             |                                   |                               |                         |
| Display Stock<br>Rounding Rule       |                      |                                       | :                   | =    |                  |     |         |         |             |                                   |                               |                         |
| 5 items                              |                      |                                       |                     |      |                  |     |         |         |             |                                   |                               | \$                      |
| (+) Order                            | er *Sect             | tion Group Title                      | Do Not<br>Sum       | lcon | Non-<br>currency |     | Order , | Section |             |                                   |                               | Tot                     |
| (+) (−) ▼                            | ۳ ۳ Be               | nefits                                | ]                   |      |                  | ÷   |         |         | - E         |                                   |                               |                         |
|                                      |                      |                                       |                     |      |                  |     |         |         |             | 6,660<br>Benefits<br>View Details |                               | S7,330<br>All Plans Sec |

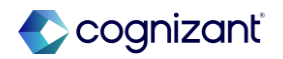

# **Total Rewards Template Conversion demo, cont.**

### **Organization Logo/ Banner**

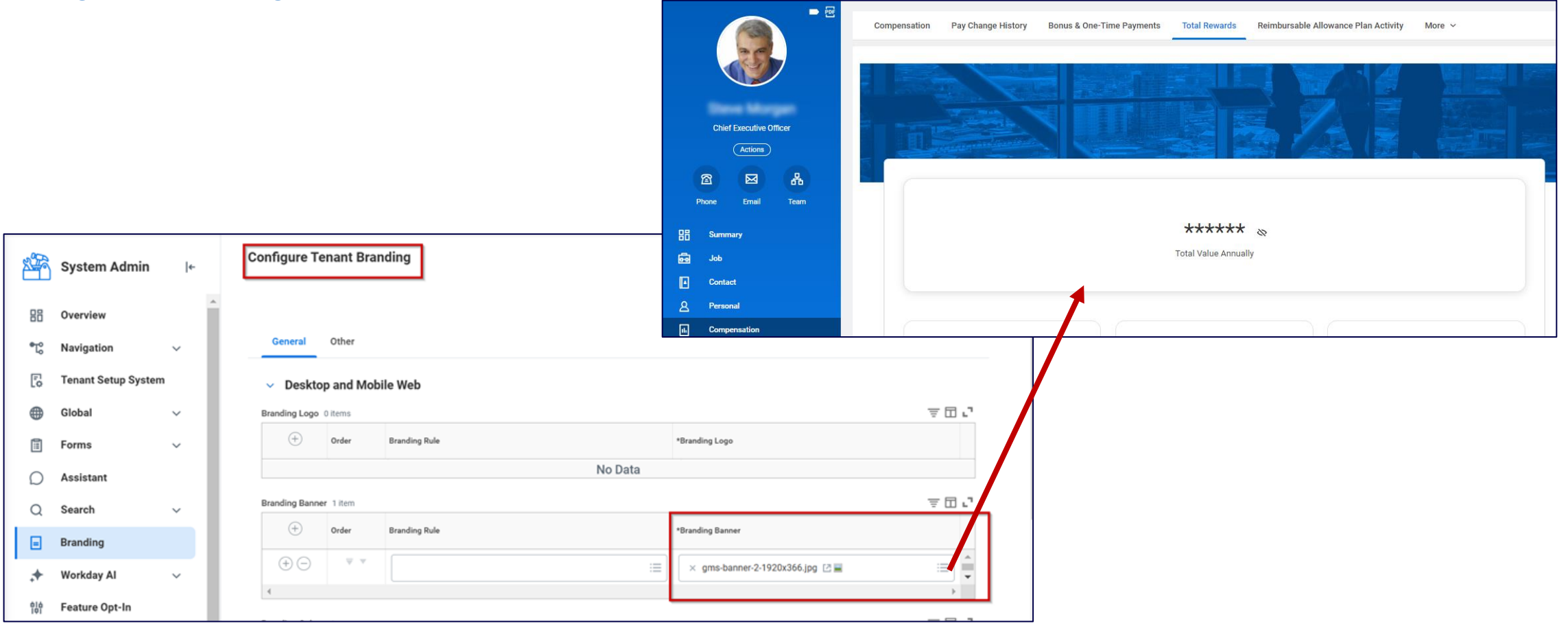

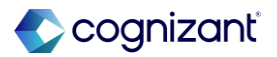

### **Total Rewards Template Conversion demo, cont.**

### Icons on Section Groups

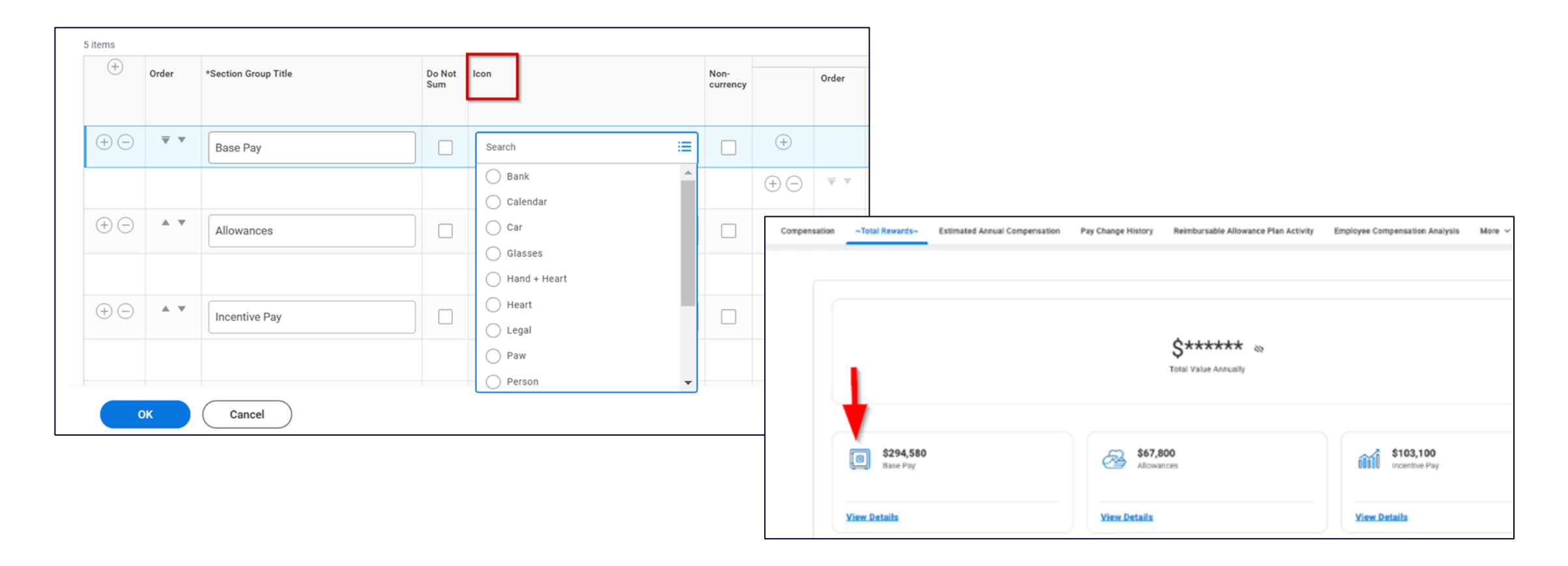

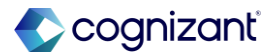

### **Total Rewards Template Conversion, cont.**

Workday enables you to convert older Total Rewards templates to the new template format

### What happens if I do nothing

• Your pre-2024R1 templates remain incompatible with the 2024R1 and later template format

### **Additional considerations**

- Note: Workday plans to retire the pre-2024R1 Total Rewards tasks in a future update:
  - Create Total Rewards Section (Do Not Use)
  - Create Total Rewards Template (Do Not Use)
  - Edit Total Rewards Section (Do Not Use)
  - Edit Total Rewards Template (Do Not Use)

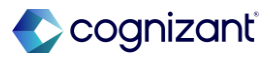

## Increased Flexibility for Compa-Ratio and Position in Range Fields

Improved user experience for displaying the Compa-Ratio and Position in Range fields when assigning compensation

### **Reasons to consider this feature**

- Workday makes it more intuitive to control the display of compensation package analytics
- Prior to 2025R1, you could not control whether the Position in Range displayed via Maintain Compensation Package Analytics

### What do I need to do

Workday persists any existing package analytics
 display configurations but uses the new field names.
 The 2 new options display on the Edit Compensation
 Package Analytics task and the 2 older options are
 removed. Compa-Ratio and Position in Range now
 display in tasklets on the Hire, Add Additional Job, and
 Start International Assignment business processes

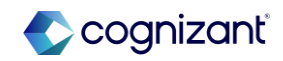

## Increased Flexibility for Compa-Ratio and Position in Range Fields Demo

# New Control or Checkbox for Position in Range:

- Now with the 2025R1, you can choose whether to display Position in Range per package, just like Compa-Ratio
- Hide Analytics option has been removed

#### Edit Compensation Package Analytics Management .....

#### **Pay Range Display Options**

| Display Total Base Pay Range                                    |                                                                                                    |
|-----------------------------------------------------------------|----------------------------------------------------------------------------------------------------|
| Display All Segments for Total Base Pay Range                   |                                                                                                    |
| Display Total Base Pay Range Segment for Worker                 |                                                                                                    |
| Display Primary Compensation Basis Range                        | <ul> <li>Image: A set of the set of the</li></ul> |
| Display All Segments for Primary Compensation Basis Range       | -                                                                                                    |
| Display Primary Compensation Basis Pay Range Segment for Worker | <ul> <li>Image: A start of the start of the start of</li></ul> |
| Display Midpoint                                                |                                                                                                    |
| Cuidelines Wernings                                             |                                                                                                    |

#### **Guidelines Warnings**

O Based On Total Base Pay Pay Range

Based On Primary Compensation Basis Pay Range

#### **Pay Range Analytics**

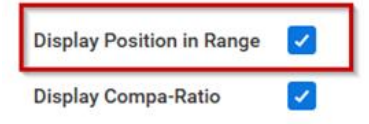

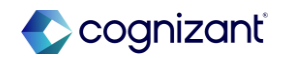

## Increased Flexibility for Compa-Ratio and Position in Range Fields, cont.

Improved user experience for displaying the Compa-Ratio and Position in Range fields when assigning compensation

### What happens if I do nothing

- Existing configuration is maintained via conversion -Workday persists any existing package analytics display configurations but uses the new field names. The 2 new options display on the Edit Compensation Package Analytics task and the 2 older options are removed.
- Compa-Ratio and Position in Range now display in tasklets on the Hire, Add Additional Job, and Start International Assignment business processes

### **Additional considerations**

- If you utilize the web service at all, it is highly recommended to utilize the new version of the web service
- Configure Optional Fields options for Position in Range still apply – if you want to display Position in Range per package, but would like to hide it from specific groups, you can still do so

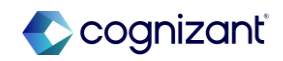

### **Minimum Wage in Compensation**

Workday makes it easier to meet minimum wage requirements for hourly workers

### **Reasons to consider this feature**

- The new functionality provides:
  - The tools to help you become compliant with minimum wage rates and requirements for hourly workers
  - Administrative Simplification simplify administrative processes by automatically updating minimum wage assignments when rates change, eliminating the need for manual plan maintenance and complex grade and grade profile configurations
  - Accuracy avoid manual user entry errors when assigning minimum wage
  - You can no configure hourly plans or mass update existing hourly assignments using:
    - Minimum wage rates maintained by Workday Payroll
    - A Flat Rate
    - A calculation

### What do I need to do

- Add Compensation Administrators to the new Set Up: Payroll Authority Minimum Wages View domain in the Core Compensation functional area
- Select a minimum wage type on your hourly plan using the Create or Edit Hourly Plans tasks or the Put Compensation Plan EIB, and decide whether to Enforce Minimum Wage
- Schedule mass updates to existing hourly plan assignments with the Hourly Plan Assignment Updates for Worker by Position mass operation type on the Mass Operation Management task or update assignments manually using the Request Compensation Change web service

https://doc.workday.com/release-notes/en-us/hrcomp/8406795.html

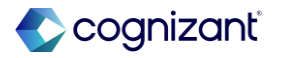

## Minimum Wage in Compensation : Payroll Authority Minimum Wage

Payroll delivered report showing minimum wage by region

| of 933 items                             |                              |                          |                | 利用支        | 10" III III |
|------------------------------------------|------------------------------|--------------------------|----------------|------------|-------------|
| Payroll Authority                        | Payroll Authority Type       | Country                  | Country Region | Start Date | Value       |
| San Francisco (California San Francisco) | Payroll Local City Authority | United States of America | California     | 07/01/2024 | 18.67       |
|                                          |                              |                          |                | 07/01/2023 | 18.07       |
|                                          |                              |                          |                | 01/01/2023 | 16.99       |
| Sunnyvale (California Santa Clara)       | Payroll Local City Authority | United States of America | California     | 01/01/2025 | 19.00       |
|                                          |                              |                          |                | 01/01/2024 | 18.55       |
|                                          |                              |                          |                | 01/01/2023 | 17.95       |

### **Minimum Wage in Compensation Demo**

New section for Minimum wage comes up during the 'Create Hourly Plan'.

Minimum wage checkbox changed to 'Enforce minimum wage'. If left unchecked, no error or alert will be triggered A new minimum wage field appears during a compensation business process event which pulls in the recommended minimum wage amount from the 'Payroll Authority Minimum Wage' Report

| Create Hourly Plan 能                                                                                                    |                                                   |  |  |  |  |
|----------------------------------------------------------------------------------------------------|---------------------------------------------------|--|--|--|--|
| Details                                                                                                    | Minimum Wage                                      |  |  |  |  |
| Effective Date 07/01/2024                                                                                                    | Minimum Wage 🛛 × Payroll Authority Minimum Wage 📰 |  |  |  |  |
| Inactive                                                                                                    | Enforce Minimum Wage 🔽                            |  |  |  |  |
| Plan Name * Hourly Plan (New) Plan Description This Hourly Plan assigns Minimum Wage based on data delivered by Workday in the Payroll Authority | Hourly Defaults                                   |  |  |  |  |
| Minimum Wage tables.                                                                                                    | Compensation Element * X Base Pay                 |  |  |  |  |
|                                                                                                    | Currency                                          |  |  |  |  |
|                                                                                                    | Frequency 🖂                                       |  |  |  |  |
| Plan Eligibility                                                                                                    | Process Eligibility                               |  |  |  |  |
| Eligibility Rules :                                                                                                    | Exclude from Merit                                |  |  |  |  |
|                                                                                                    |                                                   |  |  |  |  |

|                                                             | Hourly                                                   |                                                 |                                                                                                    |
|-------------------------------------------------------------|----------------------------------------------------------|-------------------------------------------------|----------------------------------------------------------------------------------------------------|
|                                                             | Grade Profile<br>(empty)                                 |                                                 | Plan Name<br>Hourly Plan (New)<br>Total Base Pay Range<br>8.00 - 16.56 - 25.60 USD Hourly<br>Minimum Wage<br>18.67 USD Hourly |
| Add Plan Assignment Hourly Plan Name (empty) REMOVED Hearly | Assignment Details<br>(empty)<br>REMOVED 1500-1601-1001y | Effective Date<br>(empty)<br>REMOVED 02/91/2023 | Amount *<br>18.67<br>Currency<br>USD<br>Frequency<br>Hourly                                                                   |
| Merit                                                       |                                                          |                                                 | Additional Details  Assignment Details  18.67 USD Hourly                                                                      |
| Plan Name<br>Merit - Hourly                                 | Assignment Details<br>3.00% Annual                       | Effective Date<br>01/01/2016                    |                                                                                                    |

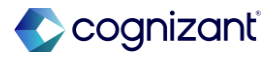

#### Compensation Minimum Wage in Compensation Demo Cont.

- Error appears if you have selected the 'Enforce Minimum Wage' checkbox and try to assign a lower rate, Workday blocks you from completing the event until you enter a compliant rate (equal to or greater than the minimum wage requirement)
- Error message appearing is Workday delivered and can be customized with a business process step validation

|                         | olaue                    |                    | Add Houriy Plan Assignment                                        |
|-------------------------|--------------------------|--------------------|-------------------------------------------------------------------|
|                         | Hourly                   |                    |                                                                   |
|                         |                          |                    | Errors: 1     View Al                                             |
|                         | Grade Profile            |                    |                                                                   |
|                         | (empty)                  |                    | Plan Name                                                         |
|                         |                          |                    | Hourth Plan (New)                                                 |
|                         |                          |                    | noury man (vew)                                                   |
|                         |                          |                    | Total Base Pay Range                                              |
|                         |                          |                    | 8.00 - 16.50 - 25.00 USD Hourly                                   |
|                         |                          |                    | Minimum Wage                                                      |
|                         |                          |                    | 18.67 USD Hourly                                                  |
|                         |                          |                    |                                                                   |
| ( Add Plan Assignment ) |                          |                    | Amount *                                                          |
|                         |                          |                    | 17.67                                                             |
|                         |                          |                    |                                                                   |
| Handa                   |                          |                    | Error:<br>The amount entered must be greater than or equal to the |
| Houriy                  |                          |                    | minimum wage requirement for the hourly plan Hourly Plan          |
|                         |                          |                    | (New).                                                            |
| Plan Name               | Assignment Details       | Effective Date     |                                                                   |
| (empty)                 | (empty)                  | (empty)            | Currency                                                          |
| REMOVED Hourly          | REMOVED 15:00-USD Hourly | REMOVED 02/01/2023 | 1150                                                              |

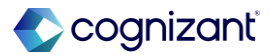

### Minimum Wage in Compensation, cont.

Workday makes it easier to meet minimum wage requirements for hourly workers

### What happens if I do nothing

• Workday works as in previous updates

### **Additional considerations**

 Only locations with Payroll Authority Minimum Wage tables can use the Workday-delivered rates option on hourly plans. This includes only for USA and Canada

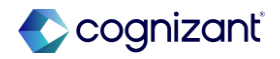

## Maintain Minimum Wage Assignments

To maintain compliance with your minimum wage assignments, you can:

# Use the new Mass Operations Management type to schedule mass worker updates

- Run the Minimum Wage Audit for Worker Assignments Report to identify workers paid below the minimum wage requirement as set on the hourly plan and as of a specific date
- Upload the report into the MoM type 'Hourly Plan Assignment Updates for Worker by Position'.
- Schedule the report to run daily

### Set up Hourly Plan Adjustments

- To update new or existing assignments and plan defaults for one or more workers
- This task is applicable to only Hourly Plans configured with Custom Minimum Wage or no Minimum Wage

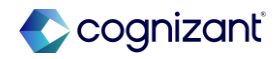

### Set Up Hourly Plan Adjustment

| Set Up Hourly Plan Adjustment            | 101<br>101           |  |  |
|------------------------------------------|----------------------|--|--|
| Hourly Plan Texas Minimum Wage           |                      |  |  |
| Effective Date 02/24/2025                |                      |  |  |
| Event Name *                             |                      |  |  |
| Reason *                                 | ·=                   |  |  |
| Description                              | 17                   |  |  |
| Employees using Default                  |                      |  |  |
| Allowed Actions select one               | *                    |  |  |
| View Hourly Plan Usage                   |                      |  |  |
| Old Defaults 1 item                      |                      |  |  |
| Custom Minimum Wage                      | Enforce Minimum Wage |  |  |
|                                          |                      |  |  |
| New Defaults 1 item                      |                      |  |  |
| Custom Minimum Wage Enforce Minimum Wage | *Amount *Currency    |  |  |
|                                          | 0                    |  |  |
|                                          |                      |  |  |

Fictional information displayed. For illustrative purposes only. Actual screens may vary.

76

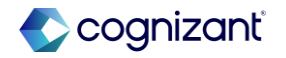

### **Compensation features at-a-glance**

| Total Rewards Template<br>Conversion | JIRA<br>Setup effort | HRCOMP-56718, HRCOMP-56927<br>Setup required                                                      |
|--------------------------------------|----------------------|---------------------------------------------------------------------------------------------------|
|                                      | Change impact        | Up-to-date Total Rewards Templates and sections and improved user experience                      |
|                                      |                      |                                                                                                   |
| Increased Flexibility for            | JIRA                 | HRCOMP-57614, HRCOMP-56384                                                                        |
| Compa-Ratio and Position             | Setup effort         | Automatically available                                                                           |
| in Range Fields                      | Change impact        | Improved user experience for displaying position in range during compensation assignments         |
|                                      |                      |                                                                                                   |
| Minimum Wage in                      | JIRA                 | HRCOMP-56501                                                                                      |
| Compensation                         | Setup effort         | Setup required                                                                                    |
|                                      | Change impact        | Maintain accurate and up to date compliance with the minimum wage requirements for hourly workers |

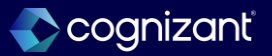
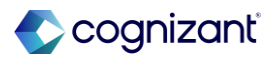

### **Presented by**

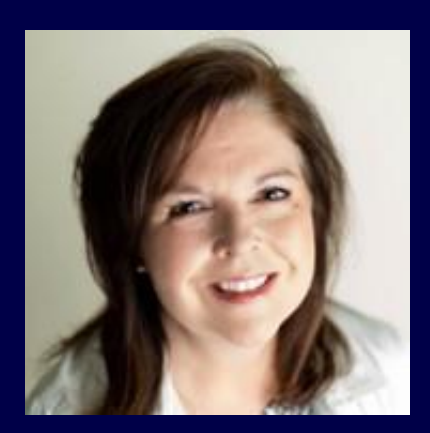

Valerie Dickson

CVS Functional Architect

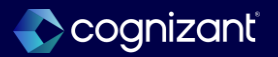

## **Infinite Scrolling on Compensation Review Grid**

Workday makes it easier to review compensation for large organizations by enabling infinite scrolling for any grids with over 50 rows and no sub-grids (only 1 plan per employee, per award type).

### **Reasons to consider this feature**

- Increases the number of rows that are viewable in the grid or a search report.
- Workday displays the compensation review grid for the first group of 50 rows. You can configure how many rows Workday displays on subsequent groups.
- Workday enables infinite scrolling on the compensation review grid (inbox task) and in the Search report(s) when all employees in the organization are assigned no more than 1 plan of the same plan type.

- Determine if you meet the criteria that all employees in the organization are assigned <u>no more than 1 plan of</u> <u>the same plan type.</u>
- If you meet the criteria,
  - Increase the limit on the Preferred Compensation Review Employee Awards Grid Limit > Edit Tenant Setup -HCM task up to 2000.
  - Copy the standard Search reports to enable data paging which will allow the increase in number of employees you can view.
  - Add the new Search reports to your Compensation Review Options.

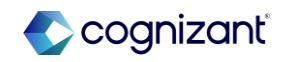

## **Infinite Scrolling on Compensation Review Grid**

### Steps to enable Infinite Scrolling

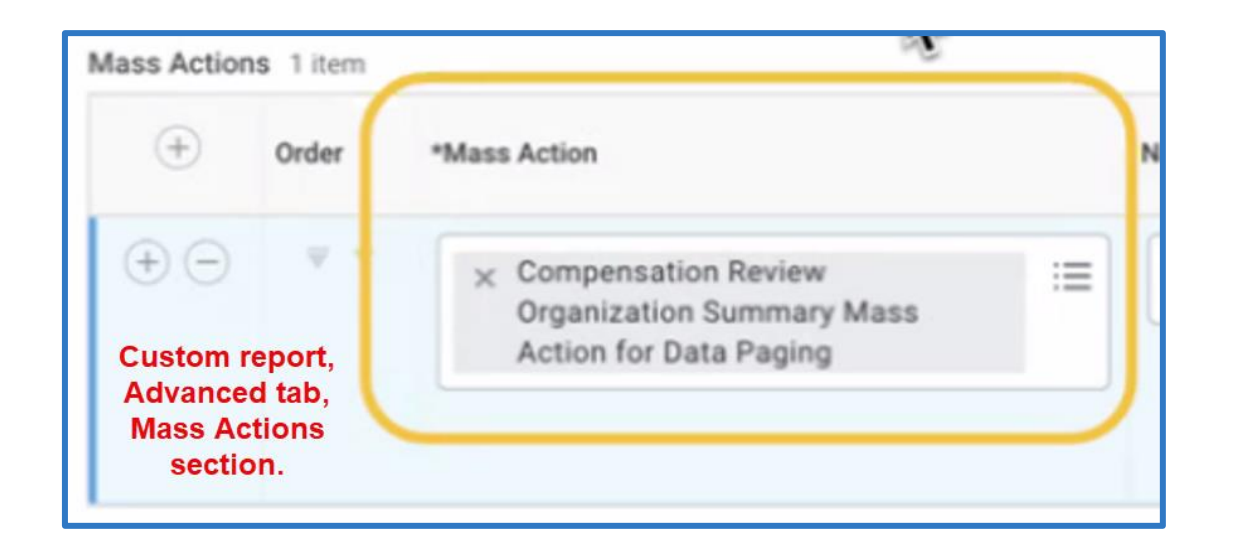

| Search Reports              | Compensation Review Options                                                  |              |
|-----------------------------|------------------------------------------------------------------------------|--------------|
| Participant Search Report * | <ul> <li>× Compensation Review</li> <li>Organization Search Report</li></ul> |              |
| Reviewer Search Report *    | × Compensation Review<br>Process Search Employees - ↔<br>Data Paging         |              |
|                             |                                                                              | + <b>†</b> + |

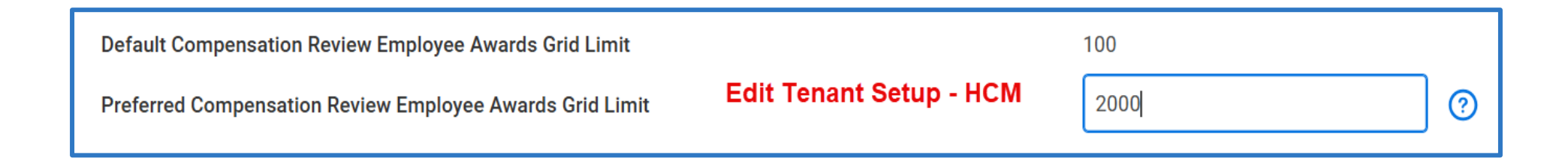

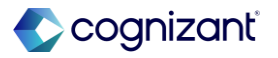

## Infinite Scrolling on Compensation Review Grid

Not available if workers have more than one plan of the same type in the event.

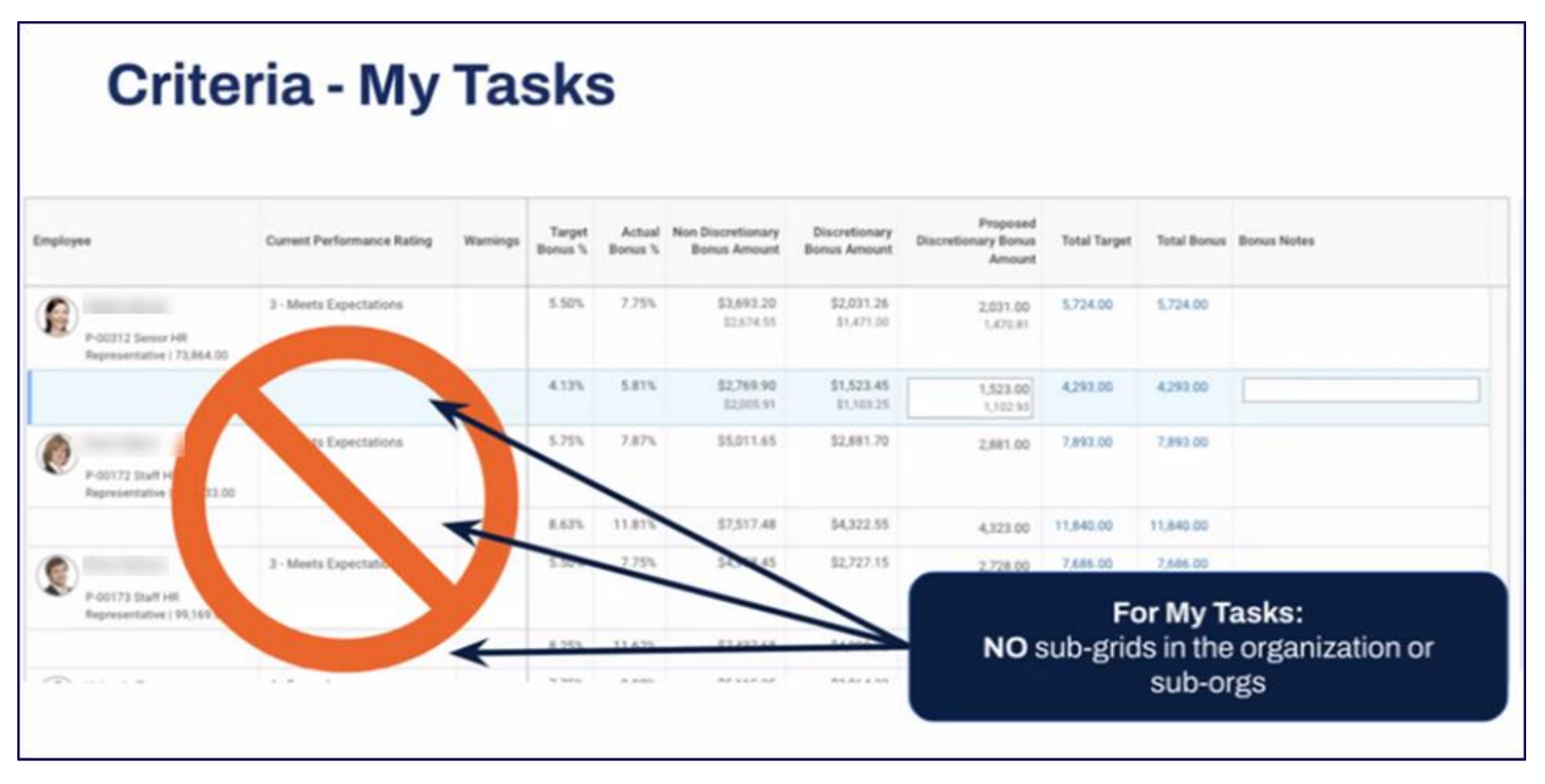

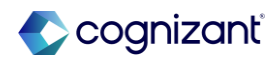

## **Configurable Visibility of Pools and Budget Wheels**

Workday enables you to hide compensation review pool and budget wheel graphics from target populations of compensation review users by security group.

### **Reasons to consider this feature**

- Flexibility to hide pool and budget wheels from specific security groups during a Compensation Review event.
- New security domain, <u>View Compensation Review</u>
   <u>Pool Data</u> in the Advanced Compensation functional area controls visibility of pool and budget wheels.
- Budget wheels and budget data are also hidden on:
  - ✓ Compensation Review Budget Pools report
  - ✓ Compensation Review Status Report
  - ✓ Compensation Review Status Report by Hierarchy

- Workday assigns current security groups that have access to view pool data and budget wheels to the new domain to maintain your current access.
- Edit the new security domain, <u>View Compensation</u>
   <u>Review Pool Data</u> to remove security groups that should not view pool data and budget wheels in the Compensation Review event.

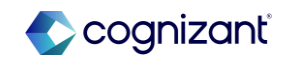

### **Configurable Visibility of Pools and Budget Wheels**

View Compensation Review Pool Data view with budget wheels visible

| Overall Budget and Sp                  | bend      |                                           |                                                |                             |
|----------------------------------------|-----------|-------------------------------------------|------------------------------------------------|-----------------------------|
| 100% Merit<br>USD<br>24,11<br>of 24,11 | 17.50     | Bonus<br>USD<br>62,996.25<br>of 62,995.32 | 100% Stock<br>USD<br>48,617.21<br>of 48,517.21 |                             |
| Compensation Plan                      | ning      |                                           |                                                |                             |
| compensation Fian                      | anng      |                                           |                                                |                             |
|                                        |           |                                           |                                                |                             |
| Process Preferences                    | $\supset$ |                                           |                                                |                             |
| Process Preferences                    | $\supset$ |                                           |                                                | 4 🖩 🔻 🖬 🖬 🖽                 |
| Process Preferences                    | Status    | Awaiting Persons                          | Issues                                         | 名 III 〒 III L III IIII IIII |

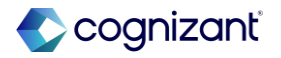

### **Configurable Visibility of Pools and Budget Wheels**

View Compensation Review Pool Data view with budget wheels hidden

| Propose Awards:                                     | Compensation Review: FY25 Compensi | stion Review                        |                                           |
|-----------------------------------------------------|------------------------------------|-------------------------------------|-------------------------------------------|
|                                                     |                                    | auon neview                         | <u>ol.</u> (2)                            |
| Compensation Plann                                  | nina                               |                                     |                                           |
|                                                     |                                    |                                     |                                           |
| ( Autofill • )(                                     | Process Preferences View Full      | I Screen Reports •                  |                                           |
|                                                     |                                    |                                     |                                           |
| No Ethers Applied                                   |                                    | Saved Filters select one            | •                                         |
| 1 mar                                               | Summer Marit Board                 | Dark Despection Deformance          | 00-1                                      |
| 3 orne                                              | Summary Ment Bonus                 | seace Promotion Performance         | 四回五日                                      |
|                                                     |                                    | Total Base Marth                    | Base Pay Range                            |
| Employee                                            | Current Performance Rating Warnin  | ngi Pay Target Merit Increase % Mer | 70,000.00 - 97,500.00 -<br>125,000.00 USD |
|                                                     |                                    |                                     | Annual                                    |
| 1                                                   |                                    |                                     |                                           |
|                                                     |                                    |                                     |                                           |
| P-00427 Customer Service<br>Recented to a 1 to 70 A | 5 - Outstanding<br>Performance     | \$83,070.00 \$.50% \$.5002%         | Pay Range Segment                         |

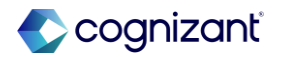

### **Individual Target Improved User Interface for Funded Plans**

Workday makes it more intuitive when assigning compensation plan targets during a compensation change using the enhanced user interface first delivered with Workday 2024R1.

#### **Reasons to consider this feature**

- Better user interface when assigning individual targets for funded compensation plans, i.e., merit, bonus, and stock that allow target overrides.
- New fields, **Plan Target** and **Specify Target Override** options in the Compensation Plan task.
- Automatically defaults the selection to **Plan Target**, unless there is an **Individual Target** specified.
- If the plan design does not Allow Target Overrides Workday displays only the Plan Target option.

#### What do I need to do

 The funded compensation plan design must include Allow Target Override = Yes

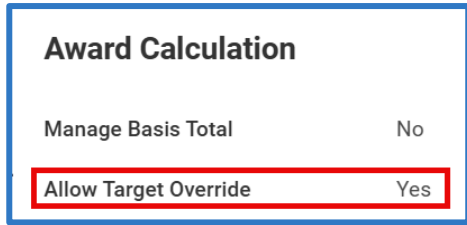

- You must be using business process templates with the Enhanced User Interface functionality enabled.
  - ✓ Change Job
  - ✓ Hire
  - ✓ Request Compensation Change
- You will not see this feature if you are *not* using business process templates with Enhanced User Interface enabled.

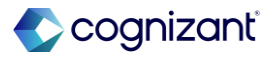

### **Individual Target Improved User Interface for Funded Plans**

Workday makes it more intuitive and intentional when assigning compensation plan targets during a compensation change.

#### **Before**

| Compensation Plan                      | Bonus Percent (% of Total Comp) |
|----------------------------------------|---------------------------------|
| Individual Target %                    | 0                               |
| Guaranteed Minimum                     |                                 |
| Frequency                              | Annual                          |
| <ul> <li>Additional Details</li> </ul> |                                 |
| <b>Compensation Element</b>            | Incentive                       |
| % Assigned *                           | 100                             |
| Actual End Date                        | MM/DD/YYYY                      |
| Compensation Basis                     | Total Compensation              |
| Plan Target                            | 10.00%                          |
| Currency                               | USD                             |
| Frequency                              | Annual                          |
| Assignment Details                     | 10% Annual                      |

#### After

| Bonus                     |                                  |
|---------------------------|----------------------------------|
| Plan Name                 | Non-Management Bonus Plan        |
| O Plan Target: 15%        |                                  |
| O Specify Target Override |                                  |
| Individual Target %       | 17                               |
| Guaranteed Minimum        |                                  |
| Frequency                 | Quarterly                        |
| > Additional Details      |                                  |
| Assignment Details        | 17% Quarterly: Individual Target |
|                           |                                  |
| Save Cancel               | $\supset$                        |

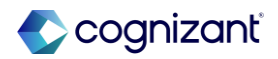

### **Propose Compensation Hire as Sub-step of Hire**

Workday makes it easier to propose compensation for new hire.

#### **Reasons to consider this feature**

- The *Propose Compensation Hire* business process can now be used as a step within the *Hire* business process.
- With the enhanced user interface for *Hire* delivered in 2024R2, you can now propose compensation when hiring a new employee.
- Creates a more complete view that includes Hire compensation for the business process initiator.

- You MUST use business process templates and enable the Enhanced User Interface.
- Access the View Business Process Type for Hire
- Select Business Process > Configure Consolidated Template
- Add Propose Compensation Hire as a Business Process Type
- Add Propose Compensation Hire as a step in the Hire business process

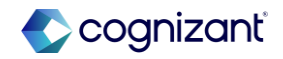

### **Propose Compensation Hire as Sub step of Hire demo**

|                                                                                                    |                                             |                 | Configure Business Process Consolidated Template × |                    |   |
|----------------------------------------------------------------------------------------------------|---------------------------------------------|-----------------|----------------------------------------------------|--------------------|---|
| Metrice                                                                                                    |                                             |                 | Effective Date * 01/22/2025 💼                      |                    |   |
| Related Event Class 😅                                                                                                    | V Hire Er                                   | nployee Event   | Business Brosses Tune * Village (m)                |                    |   |
| Additional Field Context Cl                                                                                                | lasses い マ Positio<br>マ Studer<br>マ Worke   | n<br>t          | Dusiness Process Type *                            | Yes                |   |
| Additional Rule Evaluation                                                                                                 | Classes := ♥ Positio<br>♡ Studer<br>♡ Worke | n<br>t          | Cancel OK                                          |                    |   |
| To Do Context Class                                                                                                    | V Hire Er                                   | nployee Event   | Restrict Business Process Definitions to Usage     | Supervisory        |   |
|                                                                                                    |                                             |                 |                                                    |                    |   |
| Give Precedence to Addition                                                                                                | anal Classes No                             |                 | Restrict Business Process Definitions to Custom Or | ganization Types   |   |
| Rive Brecedence to Additional Stress Proceedings Proceedings                                                               | ess Consolidat                              | ed Template 🛯 🕅 | Restrict Business Process Definitions to Custom Or | ganization Types   |   |
| e * 01/22/2025                                                                                                    | ess Consolidat                              | ed Template 👘   | Restrict Business Process Definitions to Custom Or | ganization Types : |   |
| e * 01/22/2025                                                                                                    | ess Consolidat                              | ed Template 👬   | Restrict Business Process Definitions to Custom Or | ganization Types : |   |
| Clean Drebendingen to Aridition<br>ITE Business Proces<br>e * 01/22/2025<br>ccess Type * Hire®<br>items                    | ess Consolidat                              | ed Template 📷   | Restrict Business Process Definitions to Custom Or | ganization Types : | Ŧ |
| Given Drocondences to Addition<br>IITE Business Process<br>e * 01/22/2025<br>access Type * Hire®<br>items<br>(+) ord       | ess Consolidat                              | ed Template 👬   | Restrict Business Process Definitions to Custom Or | ganization Types : | Ŧ |
| Given Droc-enforces to Ariditiz<br>IITE Business Proce<br>e * 01/22/2025<br>access Type * Hire®<br>items<br>(+) ord<br>(+) | ess Consolidat<br>der<br>v v                | ed Template     | Restrict Business Process Definitions to Custom Or | ganization Types : | Ŧ |

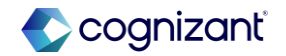

### **Advanced Compensation features at-a-glance**

| Infinite Scrolling on           | JIRA          | HRCOMPREV-31811                                                                                                    |
|---------------------------------|---------------|----------------------------------------------------------------------------------------------------|
| <b>Compensation Review Grid</b> | Setup effort  | Automatically available                                                                                                    |
|                                 | Change impact | Makes it easier to review compensation for large organizations by enabling infinite scrolling for any grids with over 50 rows and no subgrids |
|                                 |               |                                                                                                    |
| Configurable Visibility of      | JIRA          | HRCOMPREV-30914                                                                                                    |
| Pools and Budget Wheels         | Setup effort  | Setup required                                                                                                    |
|                                 | Change impact | Communicate the change to impacted user populations before uptaking this enhancement if removing visibility                                   |
|                                 |               |                                                                                                    |

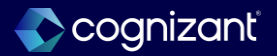

### **Advanced Compensation features at-a-glance**

| Individual Target Improved<br>User Interface for Funded | JIRA<br>Setup effort | HRCOMP-57934<br>Setup required                                                                                                    |
|---------------------------------------------------------|----------------------|----------------------------------------------------------------------------------------------------|
| Plans                                                   | Change impact        | Communicate the user experience change to impacted users if you plan to uptake this feature                                               |
|                                                         |                      |                                                                                                    |
| Propose Compensation                                    | JIRA                 | HRCOMP-57204                                                                                                    |
| Hire as Sub-step of Hire                                | Setup effort         | Setup required                                                                                                    |
|                                                         | Change impact        | Communicate the user experience change to impacted users if you plan to change the Hire BP to include proposing compensation as a substep |
|                                                         |                      |                                                                                                    |

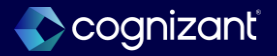

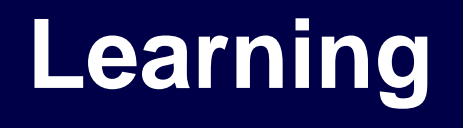

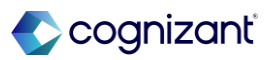

### **Presented by**

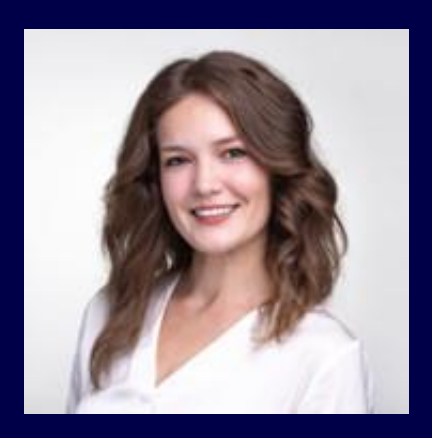

Esti Kovalchuk CVS Consultant

93 © 2025–2027 Cognizant | Confidential

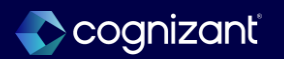

### **Engagement Builder/Next-Gen Campaigns**

Create and manage audiences and engagements from a centralized workspace with improved search and filtering.

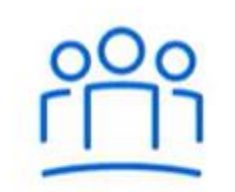

#### Audience Builder

to replace the "Create Audience" task

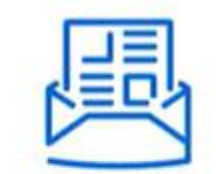

#### Message Builder

to replace Message Templates and Email Templates

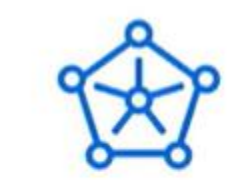

### Engagement Builder

to replace Campaigns

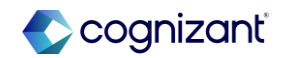

#### Learning

### **Audience Builder**

Define audiences with Workday data, confidently, without a report writer.

#### **Reasons to consider this feature**

- Intuitive Interface: Easy to use for any administrator.
- Segments and Exceptions: Build your audience to target multiple groups and isolate recipients to include or exclude regardless of conditions.
- **On-the-fly Preview:** See the results of your audience conditions as you build them.
- **Data Export:** Export audience snapshots to Worksheets for collaboration.

- Engagement Builder is available in Preview for all HCM customers.
- You can continue to use legacy Campaigns if you do nothing.

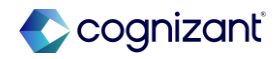

# Audience Builder demo

#### Create Audience Task

Create Next Generation Audience

| ÷ 🚇                               | GMS New Hires<br>Data Source: Indexed At Workers ()<br>Workday ID: b2954dcd46421001c133566db0a20000 | 1              |   |   |             | Preview J<br>Last Saved: 0 | 2/20/2025, 1:53 PM PST |
|-----------------------------------|----------------------------------------------------------------------------------------------------|----------------|---|---|-------------|----------------------------|------------------------|
| Audience Crite                    | eria                                                                                                |                |   | • | 88 3 Q Sear | th Worker ID or name       | 辩 凸                    |
| Conditions                        |                                                                                                    |                |   |   | Worker ID   | First Name                 | Last Name              |
| Start filtering your aud          | sence by adding conditions that apply to all active workers.                                        |                |   |   |             |                            |                        |
|                                   | Field           × Supenisory Organization                                                           | Operator v     |   |   |             |                            |                        |
| WHERE                             | Value                                                                                               | ,,             | × |   |             |                            |                        |
|                                   | × Global Modern Services                                                                            | J              |   |   | 0           | < (1 > » 1                 | of 1                   |
| Add condition                     |                                                                                                    |                |   |   |             | 1-3 of 3 results           |                        |
| Segments<br>You can create segmen | nts with additional conditions that will further filter the abo                                     | e conditions.  |   |   |             |                            |                        |
| Segment 1                         |                                                                                                    |                | × |   |             |                            |                        |
|                                   | Field                                                                                               | Operator       |   |   |             |                            |                        |
|                                   | × Hire Date                                                                                         | Greater than 💌 |   |   |             |                            |                        |
| WHERE                             | Value                                                                                               | 1              | × |   |             |                            |                        |
|                                   | 2020-01-01                                                                                          |                |   |   |             |                            |                        |
| Add condition                     |                                                                                                    |                |   |   |             |                            |                        |

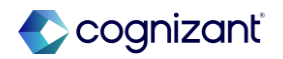

Learning

## **Engagement Builder demo**

#### Create Audience Task

| Segments<br>You can create segment                                                                                                    | nts with additional conditions that will further filter the above    | ÷               | 器 3 Q Searc | h Worker ID or name | 静企               |           |
|----------------------------------------------------------------------------------------------------|----------------------------------------------------------------------|-----------------|-------------|---------------------|------------------|-----------|
| Segment 1                                                                                                    |                                                                      |                 | ×           | Worker ID           | First Name       | Last Name |
|                                                                                                    | Field                                                                | Operator        |             |                     |                  |           |
| WHERE                                                                                                    | × Hire Date :=                                                       | Greater than    | ×           |                     |                  |           |
|                                                                                                    | 2020-01-01                                                           | ]               |             |                     |                  | -         |
| Add condition                                                                                                    |                                                                      |                 |             | «                   | < 1 > » 1        | of 1      |
| Add segment                                                                                                    |                                                                      |                 |             |                     | 1-3 of 3 results |           |
| Individual Except<br>Third, you can identify                                                                                                    | ions<br>individual exceptions to manually include in or exclude from | n the audience. |             |                     |                  |           |
| REMOVE                                                                                                    | > Search                                                             | ×               |             |                     |                  |           |
| Add a person     Add a person     Add     Add a person     Add     Add |                                                                      |                 |             |                     |                  |           |

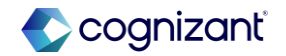

#### Learning

## **Message Builder**

Create engaging, personalized, and multichannel messages.

#### **Reasons to consider this feature**

- Easier Email Branding: Integration with Notification Designer comes built-in.
- Rich Text Editing: Compose your message content using rich-text capabilities to let your content shine.
- **Preview On-the-fly:** Compose your message in a preview of the channel and branding.
- **Generative AI:** Leverage the power of generative AI to enhance your message content.

- Engagement Builder is available in Preview for all HCM customers
- You can continue to use legacy Campaigns if you do nothing.

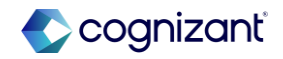

Learning Message Builder demo

### Add New Message

| Add New Message                    |                               |                     |                                                                                                    |  |  |  |  |  |
|------------------------------------|-------------------------------|---------------------|----------------------------------------------------------------------------------------------------|--|--|--|--|--|
| Content Templates                  | From Display Name<br>Reply To | GMS Learning        | JMS Learning                                                                                                    |  |  |  |  |  |
| × Notification GMS Demo Template 🗄 | Subject*                      | Required Learning   | tequired Learning                                                                                                    |  |  |  |  |  |
| Email                              |                               | 14 ~ B I U A~ 1:= 4 | Four Logo Dear Worker. You have a new required learning assignment. If you have any questions, please reach out to the GMS learning team. View Learning Content |  |  |  |  |  |

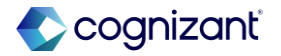

### **Engagement Builder**

Create and manage audiences and engagements from a centralized workspace with improved search and filtering.

#### **Reasons to consider this feature**

- Easier Management: A new workspace to search and manage Campaigns.
- Simplified Content Creation: Easily create assignments, communications and reminders in fewer steps.
- Improved Performance: Multiple times faster performance on large volume Campaigns.
- Enhanced Observability: Gain greater insights into performance and run time issues.

- Engagement Builder is available in Preview for all HCM customers
- You can continue to use legacy Campaigns if you do nothing.

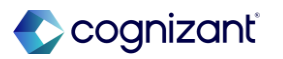

Learning

### **Engagement Builder demo**

### Engagement Builder Workspace

| ≡ men    | vu 🕠    |                  |                   | Q Search |                             |                       |                                                  |                  | D                                     | Д <sup>547</sup> Е | 347 |
|----------|---------|------------------|-------------------|----------|-----------------------------|-----------------------|--------------------------------------------------|------------------|---------------------------------------|--------------------|-----|
|          | Engag   | jement Bu        | ıilder            |          |                             |                       |                                                  |                  |                                       |                    |     |
| ۵<br>۵۱۰ | All Eng | jagements        |                   |          |                             |                       | <b>02/23/2025, 10:29 A</b><br>Last Scheduled Run | IM PST C         | 02/23/2025, 04:<br>Next Scheduled Run | 17 PM PS           | т   |
| ☆        | Create  | e Engagement     | Q Search Engageme | nts      |                             |                       |                                                  |                  |                                       |                    |     |
| ţţţ      | Nar     | me               | Start Date        | End Date | Audience                    | Туре                  | Audience Count in<br>Last Run                    | Errors in Last R | Run More Ad                           | ctions             |     |
|          | LRN-    | -HR Data Privacy | 2025-02-12 -      |          | LRN: HR Audien [7]          | Learning Campaign     | 12                                               | No               | :                                     |                    |     |
|          |         |                  |                   |          | <b>« &lt; 1</b> ><br>1-1 of | > 1 of 1<br>1 results |                                                  |                  |                                       |                    |     |

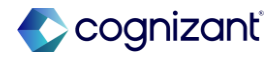

### **Engagement Builder demo**

#### Create Engagement

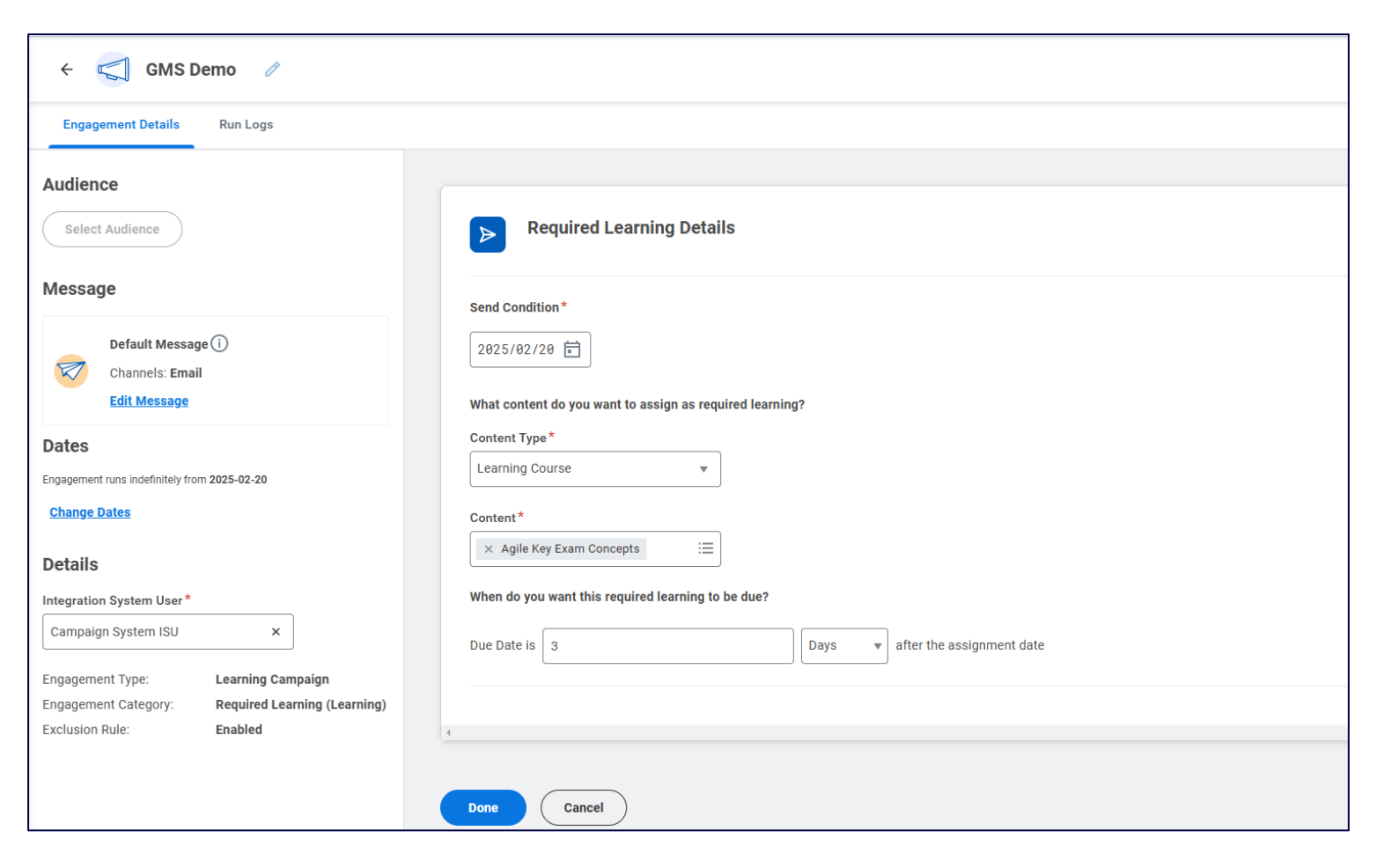

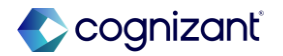

#### Learning

## **Engagement Builder, cont.**

Additional considerations

- Configuration Prerequisites:
  - Access to the All Workers for Pre-Hires and Indexed: All Workers report data sources (RDS).
  - Security: Administer Audience domain in the Learning Core and System functional areas.
  - Security: Integration Security domain in the Integration functional area.
  - Set Up Integration System User (ISU) for Next Generation Campaigns.
  - Set Up Security for Notification Designer.
  - Security: Message Builder domain in the System functional area.
- Deprecation Dates:
  - No new campaigns can be built in the legacy framework starting in 2025R2.
  - Full campaign deprecation will be 2027R1.

https://doc.workday.com/release-notes/en-us/camp/8678565.htm

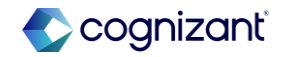

Learning

## How we can help you get ready

**Engagement Builder** 

- Configuration Support
  - Engagement Builder, Audience Builder, and Message Builder prerequisite security
  - Integration System User (ISU) setup
  - Notification Designer setup and branded templates support
- Change Management Support

Contact your Engagement Manager or submit a case in Service Cloud today.

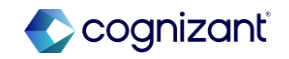

### Learning features at-a-glance

| Engagement Builder | JIRA          | CAMP-6153                                                                              |
|--------------------|---------------|----------------------------------------------------------------------------------------|
|                    | Setup effort  | Setup required                                                                         |
|                    | Change impact | Both Engagement Builder and legacy campaigns functionalities are now available for use |
|                    |               |                                                                                        |
|                    |               |                                                                                        |
| Message Builder    | JIRA          | CAMP-6153                                                                              |
|                    | Setup effort  | Setup required                                                                         |
|                    | Change impact | Message Builder is now available for use as part of Engagement Builder                 |
|                    |               |                                                                                        |
| Audiona Duilden    |               |                                                                                        |
| Audience Builder   | JIRA          | CAMP-6153                                                                              |
|                    | Setup effort  | Setup required                                                                         |
|                    | Change impact | Audience Builder is now available for use as part of Engagement Builder                |

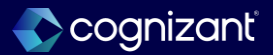

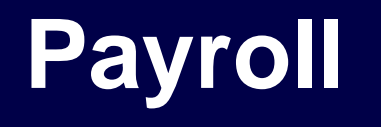

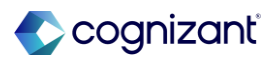

### **Presented by**

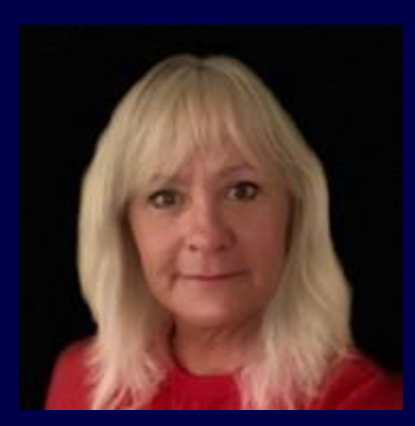

Melissa Karn

**CVS** Consultant

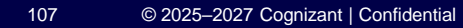

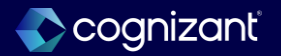

Payroll

## **Request Payroll Inputs Business Process**

Workday delivers a new Request Payroll Input business process

#### **Reasons to consider this feature**

 Using a business process to manage payroll input requests helps improve accuracy and traceability, and enables you to audit payroll input data, providing operational efficiency and transparency in payroll management

- 1. Configure the relevant security groups on the Request Payroll Input Event business process security policy
- 2. Edit the business process definition. Ensure you add the Review Payroll Input Request for Worker task as an allowed action
- As a requester, access the Request Payroll Inputs task to submit 1 or more payroll input requests for review
- 4. As a reviewer, access My Tasks to view payroll input requests pending review and approval

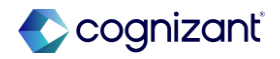

Payroll

## **Request Payroll Inputs Business Process, cont.**

Workday delivers a new Request Payroll Input business process

### What happens if I do nothing

 If you do nothing, you can't use the Request Payroll Input business process, but you can still use existing tasks to add payroll inputs for workers

### **Additional considerations**

An update to your training materials may be required, depending on your role configuration for the business process

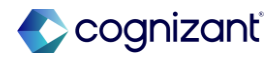

# **Request Payroll Inputs Business Process demo**

#### **Create the business process**

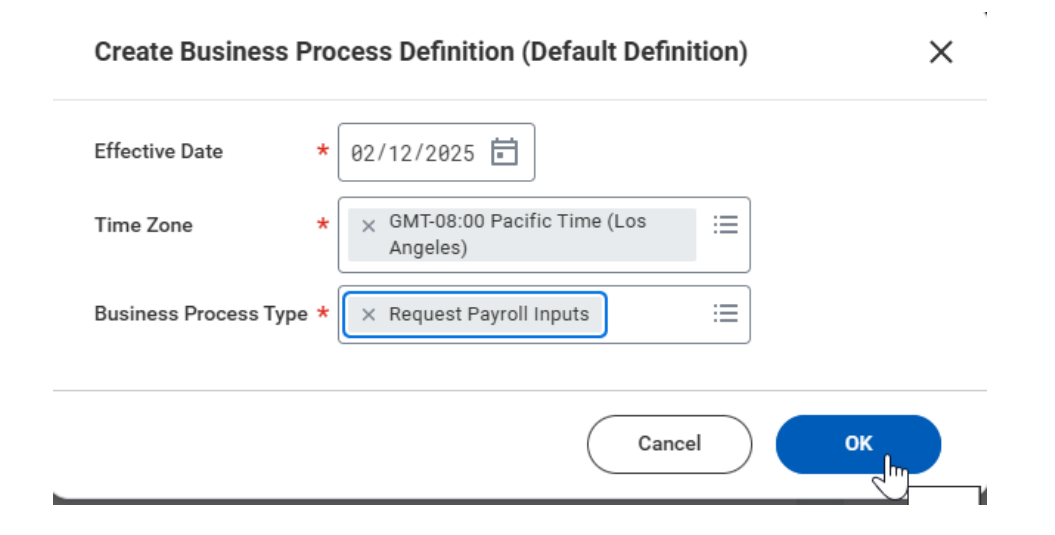

#### Update the process policy and build process steps

#### View Business Process Definition Request Payroll Inputs (Default Definition)

Effective Date 02/12/2025

> Security Group Restrictions

Time Zone GMT-08:00 Pacific Time (Los Angeles)

Most Recent Used Date 02/12/2025

View Diagram

Business Process Steps Notifications Allowed Actions by Role Allowed Services Related Links Available Rules & Fields

| Business Process Steps 4 Items |       |                                              |            |         |          |                         |     |                   |             |                                           | 7 🖬 🖓 🎟  |  |
|--------------------------------|-------|----------------------------------------------|------------|---------|----------|-------------------------|-----|-------------------|-------------|-------------------------------------------|----------|--|
| Step                           | Order | If                                           | Туре       | Specify | Optional | Group                   | All | Run<br>As<br>User | Due<br>Date | Due Date Is<br>Based On<br>Effective Date | Complete |  |
| Q,                             | а     |                                              | Initiation |         | No       |                         |     |                   |             |                                           |          |  |
| Q                              | b     | Approver NOT Initiator on<br>Parent Process? | Approval   |         | No       | Manager (Unconstrained) |     |                   |             |                                           |          |  |
| Q,                             | с     |                                              | Approval   |         | No       | HR Administrator        |     |                   |             |                                           |          |  |
| Q,                             | d     |                                              | Approval   |         | No       | Finance Administrator   |     |                   |             |                                           | Yes      |  |
|                                |       |                                              |            |         |          |                         |     |                   |             |                                           | •        |  |

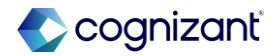

Payroll

## **Request Payroll Inputs Business Process demo, cont.**

Launch task and submit one or more payroll inputs

| Implementation Preview - collaborative_dpt5                                           |                                                                                                    | × .   |
|---------------------------------------------------------------------------------------|----------------------------------------------------------------------------------------------------|-------|
| Request Payroll Inputs                                                                |                                                                                                    | ×     |
| ⊕ Add                                                                                 | Viet                                                                                                    | wing: |
| Click here to sort  Adam Retention Bonus  Joy Retention Bonus  Ariana Retention Bonus | Worker ★ × Adam       :=         Batch ID       × A Bonus Batch 2025       :=                                                                                                    |       |
|                                                                                       | Special Entry   Pay Component *   X Retention Bonus ···· ··· ··· ···   Position *   X P-00513 Staff Payroll ····· ··· ···   Specialist   Company (empty)   Payroll Worktags   ····   Payroll Input Lines 1 item     Image: Company time     Value |       |
|                                                                                       |                                                                                                    |       |
| Submit Cancel                                                                         |                                                                                                    |       |

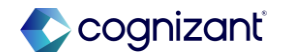

Request Payroll Inputs Business Process demo, cont.

View input via pay result as normal

| : 04/15/2024 (Regular) - In Progress                              |                                                                                                    |                                     |                       |            |                         |   |             |               |              |                                    |                 |        |                               |  |  |
|-------------------------------------------------------------------|----------------------------------------------------------------------------------------------------|-------------------------------------|-----------------------|------------|-------------------------|---|-------------|---------------|--------------|------------------------------------|-----------------|--------|-------------------------------|--|--|
| Worker<br>Position                                                | P-00513 Staff Payroll Sp                                                                                                    | ecialist -                          |                       |            |                         |   |             |               |              |                                    |                 |        |                               |  |  |
| Result D                                                          | etails                                                                                                    |                                     |                       | Payr       | Payment Details         |   |             |               |              | Status                             | Status Details  |        |                               |  |  |
| Period 04/01/2024 - 04/15/2024 (Semi-monthly)                     |                                                                                                    |                                     |                       |            | Payment Date 04/15/2024 |   |             |               |              | Pay Calculation Status In Progress |                 |        |                               |  |  |
| Pay Group Detail USA Semi-monthly Professional Regional (Regular) |                                                                                                    |                                     |                       | Gross      | Gross 3,004.87          |   |             |               | Payroll A    |                                    |                 |        |                               |  |  |
| Company                                                           |                                                                                                    | (USA)                               |                       | Net        | Net 2,000.44            |   |             |               | Settleme     | nt Status                          | Not Yet Started |        |                               |  |  |
|                                                                   |                                                                                                    |                                     |                       |            | Pay Group Currency USD  |   |             |               |              |                                    |                 |        |                               |  |  |
| Add Pa<br>Gross                                                   | Add Payroll Input       Previous Result for Worker       View All Results         Gross to Net       Additional Pay Components       Payroll Input       Pay Accumulations / Balances       Tax Elections       Payment       Actuals |                                     |                       |            |                         |   |             |               |              |                                    |                 |        |                               |  |  |
| Pavroll Input 1 item                                              |                                                                                                    |                                     |                       |            |                         |   |             |               |              |                                    |                 |        |                               |  |  |
| Payroll                                                           |                                                                                                    |                                     |                       |            |                         |   | Ongoing vs. | Adjustment vs | Run Category |                                    | Input Deta      | iils   | 4                             |  |  |
| Input                                                             | Worker                                                                                                    | Position                            | tion Start Date End D |            | Pay Component           |   | One-time    | Override      | Туре         | Type Value                         |                 |        | Last Updated                  |  |  |
| Q                                                                 |                                                                                                    | P-00513 Staff Payroll<br>Specialist | 04/01/2024            | 04/15/2024 | Retention Bonus         | c | One-time    | Override      | Regular      | Amount                             |                 | 250.00 | 02/12/2025, 8:17:15.280 AM by |  |  |

Fictional information displayed. For illustrative purposes only. Actual screens may vary.

112 © 2025–2027 Cognizant | Confidential

## Lock Pay Group for Auditing

Workday enables you to set up a pay group detail in a lock or unlock status

#### **Reasons to consider this feature**

• Easily audit payroll results without having to recalculate before completing payroll due to worker-based events which cause results to flip to Requires Re-calculation

#### What do I need to do

- If you've enabled Pay On-Demand or Continuous Calculation, ensure that you take these steps before you lock the pay group:
  - Configure automatic stop for continuous payroll calculation or manually pause continuous payroll calculation status
  - Configure days from period end date to close requests for Pay On-Demand on period schedules
  - Access the Update Pay Group Lock Status task to lock the pay group details. This task is automatically available

https://doc.workday.com/release-notes/en-us/paywdcore/8714859.htm

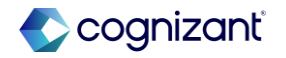
#### Payroll

## Lock Pay Group for Auditing, cont.

Workday enables you to set up a pay group detail in a lock or unlock status

| Edit tenant setup - Payroll                                      | Run task: Update Pay Group Lock Status                                                                                |
|------------------------------------------------------------------|----------------------------------------------------------------------------------------------------|
|                                                                  | Update Pay Group Lock Status                                                                                          |
| ⊘ Pay / Retro Calculations                                       | Select pay groups to lock or unlock. When locked, Workday doesn't automatically flip the In Progress on-cycle results |
| Pay Calculations                                                 | within the pay group to Requires Re-calculation status due to worker-based events.                                    |
| Enable Continuous Payroll Calculation 🗌 🧿                        | $\sim$                                                                                                    |
| Pay Group Status Lock                                            | Select Action * 💽 Lock Pay Groups                                                                                     |
| Lock Pay Groups To Block All Pay Calculations on Payroll Results | Unlock Pay Groups                                                                                                    |
| Proration                                                        | Pay Group Details * X USA Semi-monthly III Professional Regional:                                                     |
| Pay Component Proration for Multiple Jobs 🗌                      | × USA Semi-monthly Admin                                                                                              |
| Retro Calculations                                               | monthly)                                                                                                    |
| Maximum Months Allowed For Retro Processing 24                   | Cancel OK                                                                                                    |

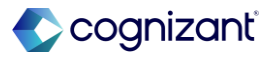

# **Lock Pay Group for Auditing demo**

#### Task result display

| Update Pay Group Lock Status                                       |                                                       |                                    | 細                                                                                                    | Ð |
|--------------------------------------------------------------------|-------------------------------------------------------|------------------------------------|----------------------------------------------------------------------------------------------------|---|
| いて<br>When locked, Workday doesn't automatically flip the In Pro   | ogress on-cycle results v                             | within the pay group to Requires R | Re-calculation status due to worker-based events.                                                                              |   |
| Pay Groups Successfully Locked 0 items                             |                                                       |                                    | ⁄⊞ ≡ ⊡ .' ⊞                                                                                                    | ⊞ |
| Pay Group Detail                                                   |                                                       | Current Period                     |                                                                                                    |   |
|                                                                    | No i                                                  | tems available.                    |                                                                                                    | - |
| Pay Groups Not Locked 1 item                                       |                                                       |                                    | /= = =                                                                                                    | ⊞ |
| Pay Group Detail                                                   | Current Period                                        |                                    | Reason                                                                                                    |   |
| USA Semi-monthly Professional Regional: Regular (Semi-<br>monthly) | 04/01/2024 - 04/15/2024 (Semi-monthly) You o<br>the p |                                    | You can't lock the pay group until all on-cycle payroll results for<br>the pay group are in an In Progress or Complete status. | - |

#### **Run Pay Complete error**

| Run Pay Complete  |                                          |                  |   |
|-------------------|------------------------------------------|------------------|---|
| Complete Criteria |                                          | ! <u>1 Error</u> |   |
| Prior Period      |                                          |                  |   |
| Next Period       |                                          |                  |   |
| Period            | * × 04/01/2024 - 04/30/2024<br>(Monthly) | ≔                |   |
|                   |                                          |                  | × |
|                   |                                          |                  |   |

#### Error

1. Page Error

The pay groups you are processing aren't in a locked state. Lock the pay groups before you run pay complete again.(USA Monthly: Regular (Monthly))

#### Payroll Lock Pay Group for Auditing demo, cont.

#### Unlock to run a clean pay calculation **Update Pay Group Lock Status** X PDF Select pay groups to lock or unlock. When locked, Workday doesn't automatically flip the In Progress oncycle results within the pay group to Requires Re-calculation status due to worker-based events. ^ Select Action Lock Pay Groups O Unlock Pay Groups Pay Group Details \* Search USA Monthly: Regular (Monthly) (...)

#### **Unlock confirmation**

#### **Update Pay Group Lock Status**

When locked, Workday doesn't automatically flip the In Progress on-cycle results within the pay group to Requires Re-calculation status due to worker-based events.

 $\sim$ 

| Pay Groups Successfully Unlocke | ay Groups Successfully Unlocked 1 item 🔶 📰 📰 📰 🖽 |                    |                  |   |  |  |
|---------------------------------|--------------------------------------------------|--------------------|------------------|---|--|--|
| Pay Group Detail                |                                                  | Current Period     |                  |   |  |  |
| USA Monthly: Regular (Monthly)  |                                                  | 04/01/2024 - 04/30 | 0/2024 (Monthly) | - |  |  |
| Pay Groups Not Unlocked 0 items | 3                                                |                    |                  |   |  |  |
| Pay Group Detail                | Current Period                                   |                    | Reason           |   |  |  |
|                                 | No items                                         | available.         |                  | - |  |  |

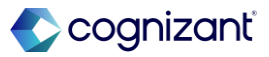

## **Benefits and Pay Hub Enhancements**

Workday updates the Benefits and Pay Hub to allow you to view relevant pay and benefits information

#### **Reasons to consider this feature**

- These updates improve workers' overall experience with accessing their benefits and pay information, support and centralize actions like viewing or editing tax elections and withholdings, and give you greater flexibility and customization options for delivering benefit and pay information to your workers
- Workday has indicated that they intend to retire the Pay Hub worklet with 2025R2

#### What do I need to do

- Automatically available
- You can now disable the older Pay Hub

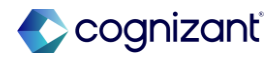

**Benefits and Payroll** 

## **Benefits and Pay Hub Enhancements, demo**

**Disable Pay Hub – Edit Tenant Setup - Payroll** 

#### Payroll Administrator Results

Disable Payroll Result Profile

Disable Pay Worklet

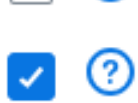

(?)

**Benefits and Pay Hub new options** 

#### **Tasks and Reports**

Withholding Elections

**Payment Elections** 

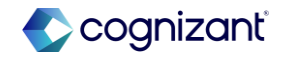

## **Benefits and Pay Hub Enhancements demo, cont.**

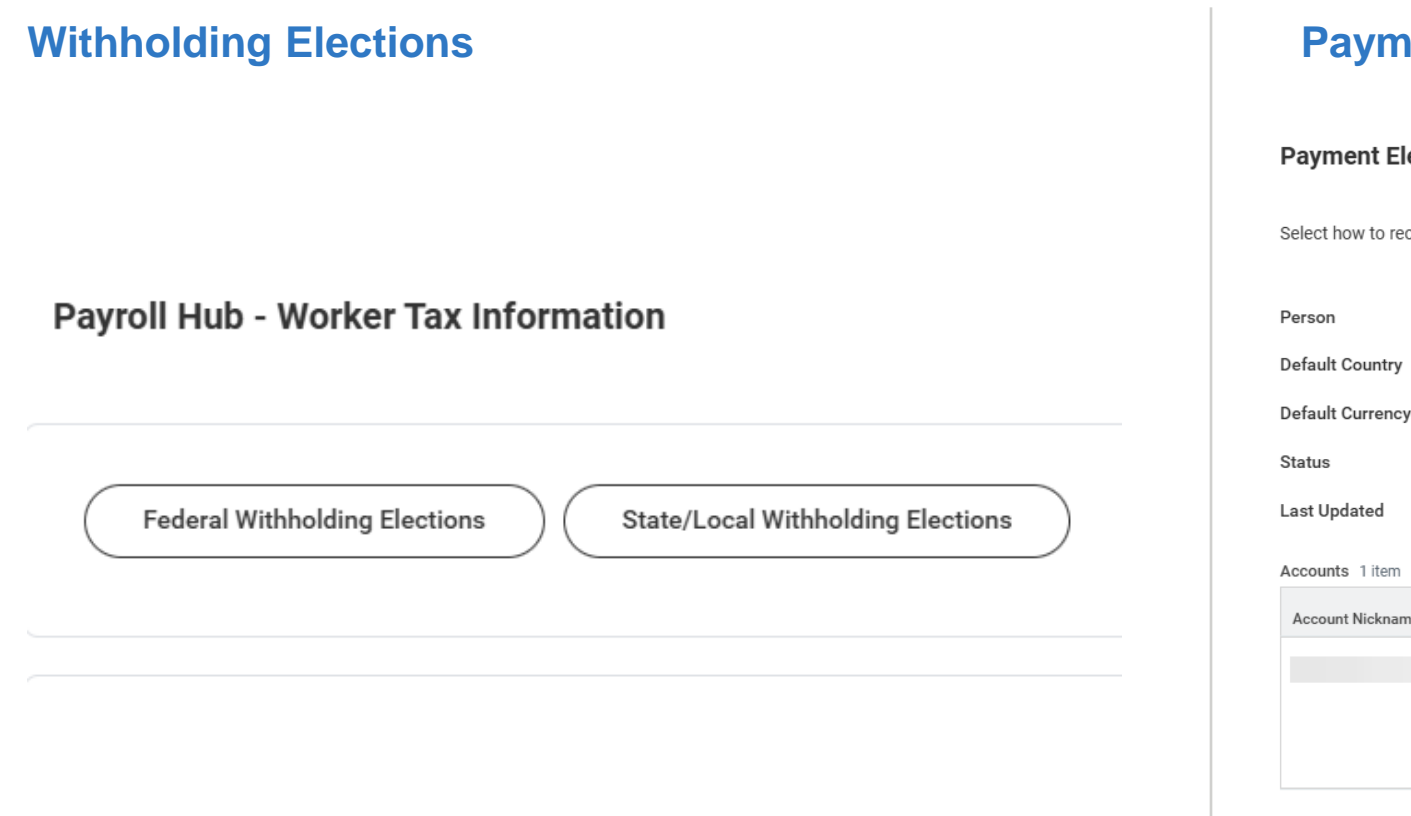

#### **Payment Elections**

| Payment Ele        | ctions                  |                                                 |                                     |              |
|--------------------|-------------------------|-------------------------------------------------|-------------------------------------|--------------|
| Select how to rece | ive payment for each ty | pe of pay. For direct deposit, be sure to add l | oank accounts before payment electi | DNS.         |
| Person             |                         |                                                 |                                     |              |
| Default Country    | United States of Amer   | ica                                             |                                     |              |
| Default Currency   | USD                     |                                                 |                                     |              |
| Status             | Successfully Complet    | ed                                              |                                     |              |
| Last Updated       | 01/31/2013 01:27 PM     | I                                               |                                     |              |
| Accounts 1 item    |                         |                                                 |                                     |              |
| Account Nickname   |                         | Country                                         | Bank Name                           | Account Type |
|                    |                         | United States of America                        |                                     | Checking     |

Add

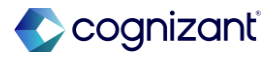

## Payroll features at-a-glance

| Request Payroll Inputs<br>Business Process | JIRA<br>Setup effort | PAYEXP-162<br>Setup required                                  |
|--------------------------------------------|----------------------|---------------------------------------------------------------|
|                                            | Change impact        | Business Process workflow captured in Workday when configured |
|                                            |                      |                                                               |
| Pay Group and Pay                          | JIRA                 | PAYWDCORE-53617                                               |
| Component Summary                          | Setup effort         | Automatically available                                       |
| Reports                                    | Change impact        | Automatically available reports assist with auditing payroll  |
|                                            |                      |                                                               |

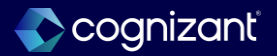

## Payroll features at-a-glance

| Lock Pay Groups for  | JIRA          | PAYWDCORE-53090, PAYWDCORE-52044, PAYWDRETRO-4922, PAYWDRETRO-5028, PAYWDACCT-<br>33452         |
|----------------------|---------------|-------------------------------------------------------------------------------------------------|
| Auditing             | Setup effort  | Automatically available                                                                         |
|                      | Change impact | Restrict payroll inputs while auditing for pay complete                                         |
|                      |               |                                                                                                 |
| Benefits and Pay Hub | JIRA          | PAYWDCORE-53053                                                                                 |
| Enhancements         | Setup effort  | Setup required                                                                                  |
|                      | Change impact | Pay Hub worklet is going to be disabled WD2025R2, function is available in Benefits and Pay Hub |
|                      |               |                                                                                                 |

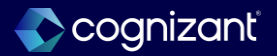

## **People Experience**

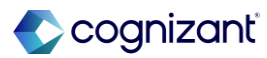

## **Presented by**

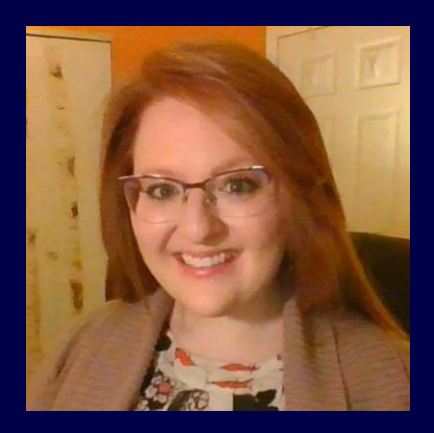

Maya Boudreau

**CVS** Consultant

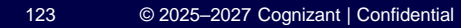

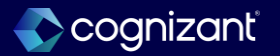

**People Experience** 

## **Journeys Security to Preview a Journey**

Workday enhances Journeys Security by delivering two new security sub-domains

#### **Reasons to consider this feature**

 This feature enhances security by providing granular control over access for creating condition rules and previewing journeys thus mitigating the risk of potentially exposing sensitive information

#### What do I need to do

- Navigate to the Journeys functional area to enable security access
  - Configure permissions for the Manage: Journey Condition Rules domain
  - Configure permissions for the Manage: Journeys Preview domain
- Workday also recommends that you update your training material to note the changes

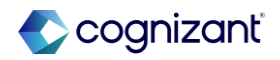

**People Experience** 

## Journeys Security to Preview a Journey, cont.

Workday enhances Journeys Security by delivering two new security sub-domains

#### What happens if I do nothing

• You will see no changes in Workday if you don't enable this feature

#### **Additional considerations**

- Security groups on the new domains will also need either view or modify access to the Manage: Journey Builders domain
- Users with view permissions to the Manage: Journey Builders and Manage: Journeys Preview are still able to view journey templates, metrics, and options to create a journey

## **Journeys Security to Preview a Journey demo**

Preview Journey View of the Journey Workspace

|                                                       | Q journey                   |                                | $\otimes$                     | ႐ 🗘 🛱 🚰 🧕                           |
|-------------------------------------------------------|-----------------------------|--------------------------------|-------------------------------|-------------------------------------|
| People Experience ⊮<br>Workspace                      | Journeys Wo                 | rkspace                        |                               | ⑦ Resources                         |
| <ul><li>Journeys</li><li>Journeys Templates</li></ul> | Distributed Journeys<br>561 | Journeys Marked Complete<br>2% | Average Days to Complete      | Users with Journeys in Progress     |
|                                                       | All Journeys<br>33 Journeys |                                |                               | Preview                             |
|                                                       | Journey Name (i)            | Journey Category (j) 个         | Last Modified Last Modified B | Metrics<br>Last Distributed<br>View |
|                                                       | Building Belonging          | Building Belonging             | March 2, 2023                 | READY March 19, 2021                |

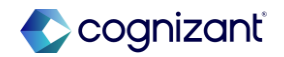

## **Tasks and Reports in Search**

Workday improves the search user experience by enabling Workday Assistant to recognize more search queries that return tasks and reports in the search results

#### **Reasons to consider this feature**

 These improvements enable users to access tasks that are relevant to their search query more quickly. By supporting improved natural language processing, users can more easily search in Workday

#### What do I need to do

- You must enable the Assistant Innovation Service and opt in to the Task and Report Data data contribution
  - Access the Innovation Services And Data Selection Opt In task
  - Select People Experience: Workday Assistant and click Next
  - Opt in to the People Experience: Workday Assistant: Task and Report Data data selection and click Next
  - Click OK

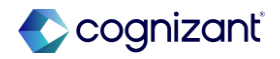

**People Experience** 

### Tasks and Reports in Search, cont.

Workday improves the search user experience by enabling Workday Assistant to recognize more search queries that return tasks and reports in the search results

#### What happens if I do nothing

• If you choose to do nothing, users will not see these enhancements in the search experience

#### **Additional considerations**

- Workday Assistant can rank and display up to five (5) of the top tasks and reports specific to a user's search query. The highest ranked search result displays in the Workday Assistant card
- Search Assistance summaries only surface with Simplified Search on
- Workday can take up to one (1) week to fully ingest tasks and report data after opting in
- Workday plans to release functionality to autocomplete search queries (Safe Harbor applies)

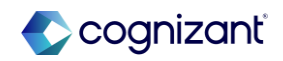

### **Tasks and Reports in Search demo**

Workday Assistant supports Top Results and Task and Reports categories (with Simplified Search enabled)

| ≡ menu | Ŵ | Q how do I update my direct deposit                                                                                                    |  | Q | ¢ | 2 |  |
|--------|---|----------------------------------------------------------------------------------------------------|--|---|---|---|--|
|        |   | Simplified Search is Enabled                                                                                                    |  |   |   |   |  |
|        |   | Top Results       People (0)       Tasks and Reports (0)       Articles (31)       Learning (0)         All Categories                                                    |  |   |   |   |  |
|        |   | <ul> <li>Workday Assistant</li> <li>Here is the best match for your ask:         <ul> <li>Payment Elections</li> <li>You might also be interested in:</li></ul></li></ul> |  |   |   |   |  |

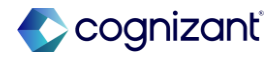

**People Experience** 

## **Onboarding Experience on Workday Home**

Workday enhances the functionality and usability of the Workday Home page by delivering an onboarding experience

#### **Reasons to consider this feature**

 This enables employees to efficiently navigate the onboarding process with quick access through Workday Home

#### What do I need to do

- Configure the onboarding plan and enable the new experience through the Home Page Settings in the Home Page Workspace report
- Workday automatically enables the onboarding experience for you. You can disable Enable Onboarding on the Home Page Settings page
- Workday recommends that you update your training material to note the changes

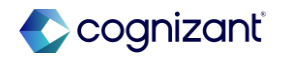

**People Experience** 

## **Onboarding Experience on Workday Home, cont.**

Workday enhances the functionality and usability of the Workday Home page by delivering an onboarding experience

### What happens if I do nothing

You won't notice any changes in Workday if you don't take action

#### **Additional considerations**

- Onboarding widget appears for all workers on the home page when there is an active Onboarding Plan
- The Onboarding widget cannot be relocated on the home page.
- There is no change to how tasks triggered from the Onboarding business process are delivered
- Onboarding Plan assignments are only available for Hire and Contract Contingent Worker business processes (within HCM)
- The Onboarding Dashboard can be disabled via Edit Tenant Steup – HCM

## **Onboarding Experience on Workday Home demo**

### **Enable Onboarding on the Home Page Settings**

|     | Ŵ                  | Q Search                                                     |
|-----|--------------------|--------------------------------------------------------------|
| →   | Home Page Settings |                                                              |
|     |                    |                                                              |
| ជា  | Gener              | al                                                           |
| =   | Enable             | Ay Tasks                                                     |
| €to | Shows              | he 3 most recent My Tasks on the home page                   |
| 5   | Remove             | s the ability for the user to hide My Tasks on the home page |
| •   | Enable<br>Shows t  | op Apps  the first 4 apps on the home page                   |
|     | Disable            | Quick Tasks                                                  |
| Ø   | Hides th           | e 3 recommended tasks on the home page                       |
| Q   | Enable Shows       | Inboarding NEW                                               |
|     |                    |                                                              |

#### **Onboarding Widget on the Home Page**

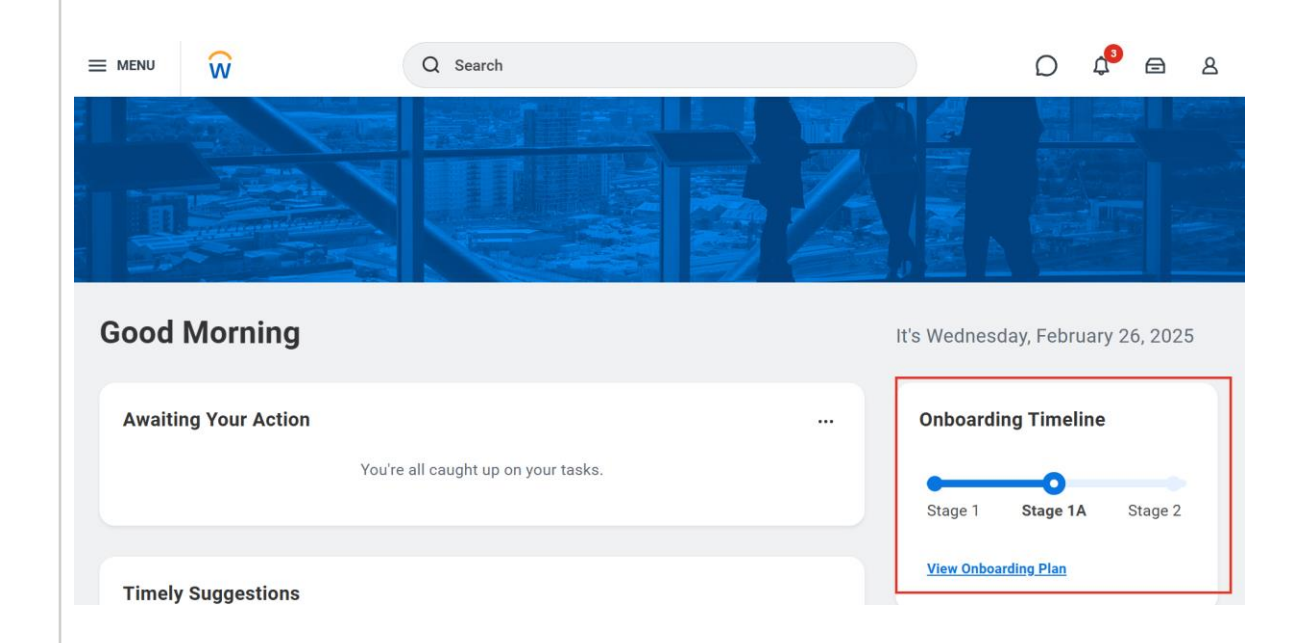

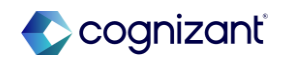

People Experience

## **Onboarding Experience on Workday Home demo**

Workday delivers a Day 1 Card template that can be configured with the most pertinent detail for workers on their first day.

| Create  | Create Onboarding Card 🔐 |                   |       |                           |                  |         |
|---------|--------------------------|-------------------|-------|---------------------------|------------------|---------|
| Name *  | ame * Day 1 Card         |                   |       |                           |                  |         |
| Comment |                          |                   |       | 4                         |                  |         |
| 6 items |                          |                   |       |                           |                  | c.      |
|         | Name                     |                   | Order | *Audience                 |                  | Comment |
|         | Work Location            | (+)               |       |                           |                  |         |
|         |                          | ÷ –               | ₹ ₹   | ○ Everyone ○ Audiences := | Manual Entry     |         |
|         |                          |                   |       | Audience Condition Rules  | External Field * |         |
|         |                          |                   |       |                           | URL              |         |
|         | First Day Start Time     | (+)               |       |                           |                  |         |
|         |                          | + -               | ▼ ▼   | Everyone     Audiences    | Manual Entry     |         |
|         |                          |                   |       |                           | :=               |         |
|         | Orientation Location     | (+)               |       |                           |                  |         |
|         |                          | $\oplus \bigcirc$ | ₹ ▼   | O Everyone                | Manual Entry     |         |
| ок      | Cancel                   | $\supset$         |       |                           |                  |         |

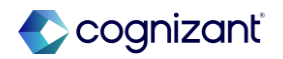

## **People Experience features at-a-glance**

| Journeys Security to<br>Preview a Journey | JIRA<br>Setup effort | JOURNEY-2056<br>Setup required                                                                                                    |
|-------------------------------------------|----------------------|----------------------------------------------------------------------------------------------------|
|                                           | Change impact        | Specific domains to separately secure journey condition rules and journey preview                                                                                                    |
|                                           |                      |                                                                                                    |
| Tasks and Reports in                      | JIRA                 | PEX-25748                                                                                                    |
| Search                                    | Setup effort         | Setup required                                                                                                    |
|                                           | Change impact        | Top Results and Tasks and Reports search categories use Workday Assistant to recognize more queries and display up to five (4) of the top tasks and report specific to the user's search query |
|                                           |                      |                                                                                                    |
| Onboarding Experience on                  | JIRA                 | PEX-25488                                                                                                    |
| Workday Home                              | Setup effort         | Setup required                                                                                                    |
|                                           | Change impact        | New onboarding plans, stages, content and audiences requiring set up                                                                                                    |

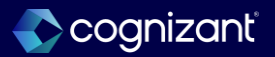

# Recruiting

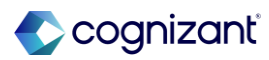

## **Presented by**

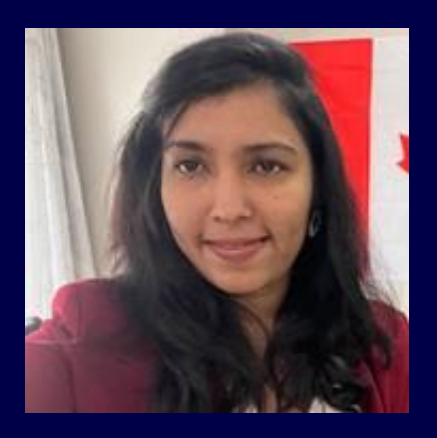

Jan Harendran

**CVS Principal Consultant** 

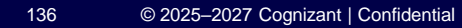

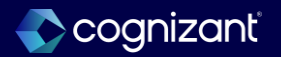

## **New Workday Onboarding Experience**

Allows you to send personalized and engaging content to new hires at defined stages of their onboarding period.

#### **Reasons to consider this feature**

- Bridging a gap between Offer/Employment and hire
- Centralized Configuration, improved visibility and ability to create time-based stages aligned with Hire Date.
- Deliver target content to new hires in manageable stages, minimizing content information overload on date of hire.
- An opportunity for Recruiters/Onboarding specialists to create defined pre-boarding experience to candidates.

#### What do I need to do

- Prerequisite: Recruiting customers only
- Enable following domains and add security groups to manage condition rules for Audiences and to preview plan assignment
  - Manage: Onboarding Audience Condition Rules
  - View: Onboarding Plans Preview
- Add Security: External pre-hire to Self-Service -Onboarding
- For Videos signed Media Cloud Addendum to have media services enabled. Opt-In to Workday Media Cloud and sign the Workday Media Cloud Agreement
- Configure Onboarding planner and setup plans, audience, notification, content library, branding
- Configure Onboarding Service step to these business processes: Hire, Contract Contingent Worker, Employment Agreement, Offer

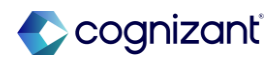

Recruiting

## New Workday Onboarding Experience, cont.

Allows you to send personalized and engaging content to new hires at defined stages of their onboarding period.

#### What happens if I do nothing

 Users with access to the Set Up: Onboarding domain will still be able to search and access existing Onboarding Dashboard

#### **Additional considerations**

- Disable Onboarding Dashboard check box on Edit Tenant Setup – HCM task
- When unselected, Workday directs users to active Onboarding Plan assignment to the new Onboarding Plan homepage
- Users without an assignment will continue to see the existing Onboarding Dashboard
- When selected, Workday directs all users to the Onboarding plan homepage
- Retirement of existing Onboarding Dashboard TBD~ late 2026
- Messaging (Optional)

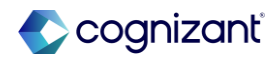

# New Workday Onboarding Experience demo

#### Candidate home page

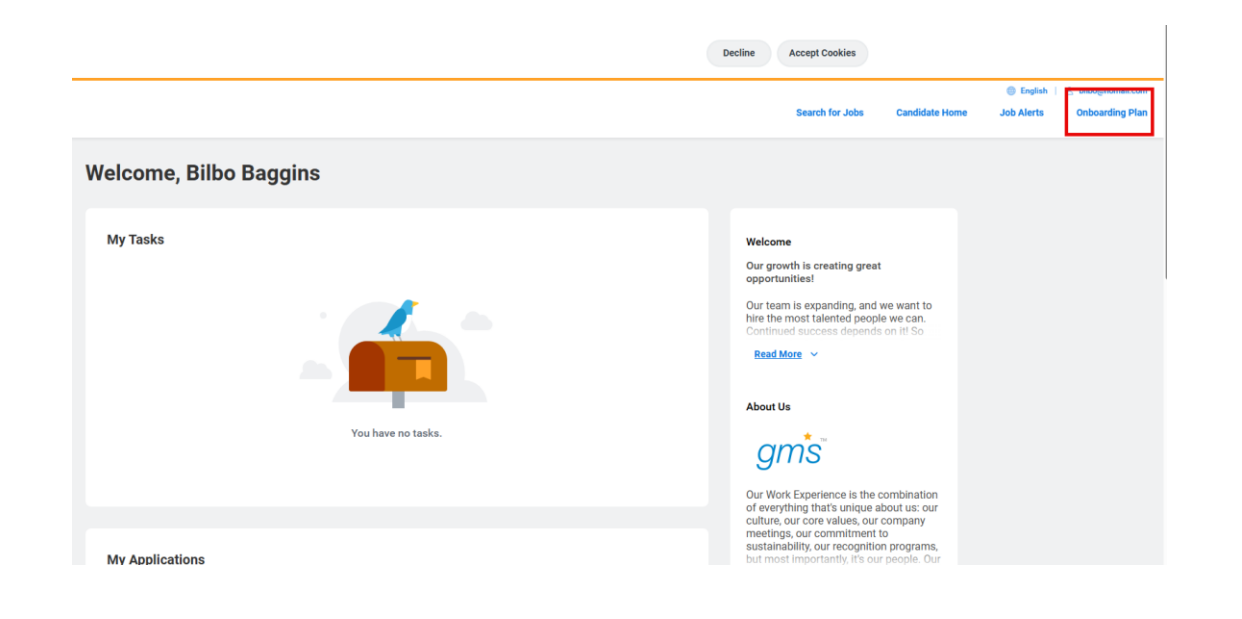

#### Worker home page

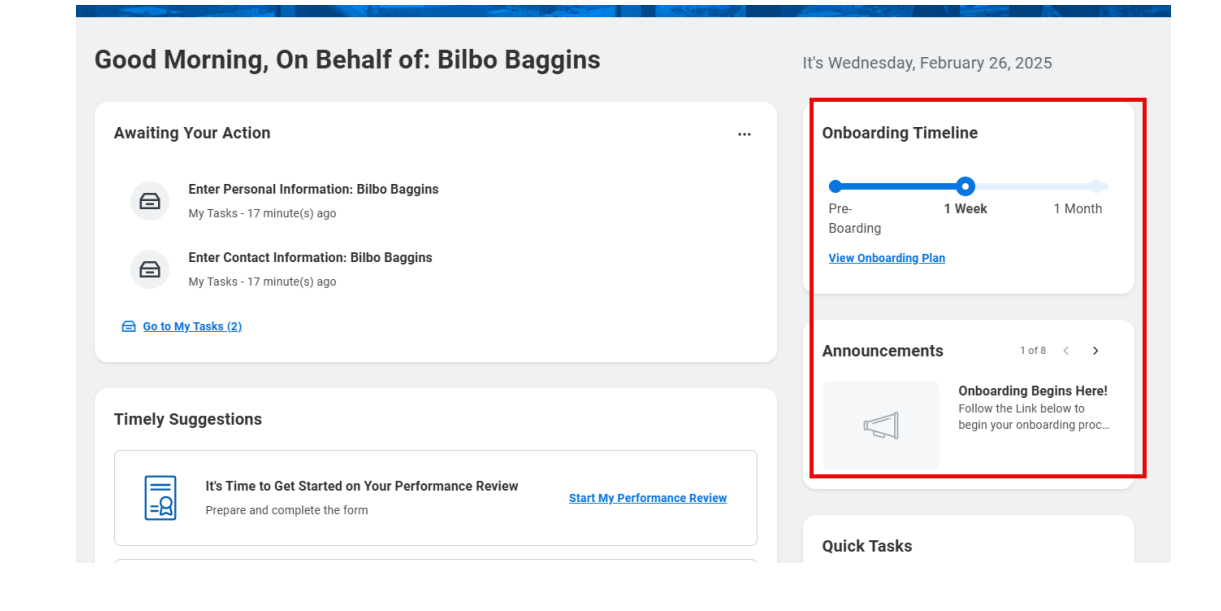

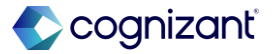

# New Workday Onboarding Experience demo, cont.

### **Onboarding Planner Setup**

#### Plan assignment report

| Onboarding Plan Assignments                                           |               |                                     |                                                               |                                  |             |                        |                                                                           |                    | PDF        |                                                                                 |        |                         |                     |                      |   |
|-----------------------------------------------------------------------|---------------|-------------------------------------|---------------------------------------------------------------|----------------------------------|-------------|------------------------|---------------------------------------------------------------------------|--------------------|------------|---------------------------------------------------------------------------------|--------|-------------------------|---------------------|----------------------|---|
| Show Active Only Yes Onboarding Plan Full Onboarding plan for GMS USA |               |                                     |                                                               |                                  |             |                        |                                                                           |                    |            |                                                                                 |        |                         |                     |                      |   |
| Onboardin<br>Plan<br>Assignme                                         | Assigned To   | Onboarding Plan                     | Version                                                       | Assigned On                      | Offset Date | Accessible<br>Starting | Stage Reached                                                             | Next Stage<br>Date | Started On | Initiated By Event                                                              | Active | Inactivated By<br>Event | Inactivation Reason | Manually<br>Assigned | * |
|                                                                       | Bilbo Baggina | Full Onboarding plan for GMS<br>USA | Full Onboarding plan for GMS<br>USA (02/11/2025 -<br>Ongoing) | 02/14/2025<br>12:43:16:282<br>AM | 02/24/2025  | 02/14/2025             | Stage 1 for Full Onboarding plan<br>for GMS USA (02/11/2025 -<br>Ongoing) | 03/26/2025         |            | Offer for Job Application: Bibo<br>Baggins - R-00716 Background<br>Check Tester | Yes    |                         |                     |                      |   |

#### **Pre-boarding Content**

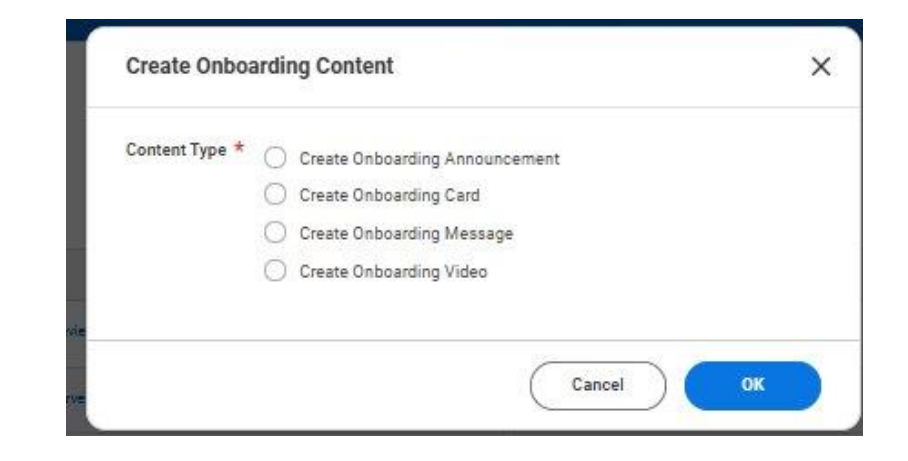

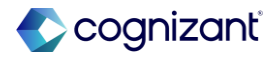

Recruiting

## **Non-US English Locals on External Career Sites**

Candidates outside of United States can now enter dates in DD/MM/YYYY & YYYY/MM/DD aligns with date conversions.

#### **Reasons to consider this feature**

- Intuitive job application process
- Respects regional language and date preferences and supports localization
- Minimizes errors during job application process

#### What do I need to do

 Edit external career site> from the Language prompt> Select English (United Kingdom) and English (Canada)

[INSERT link to release note]

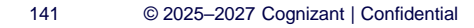

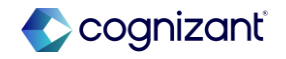

Recruiting

## Non-US English Locals on External Career Sites, cont.

Candidates outside of United States can now enter dates in DD/MM/YYYY & YYYY/MM/DD aligns with date conversions.

#### What happens if I do nothing

• No changes and the external career site will work as it currently does.

#### **Additional considerations**

None

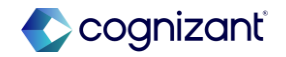

## Non-US English Locales on External Career Sites demo

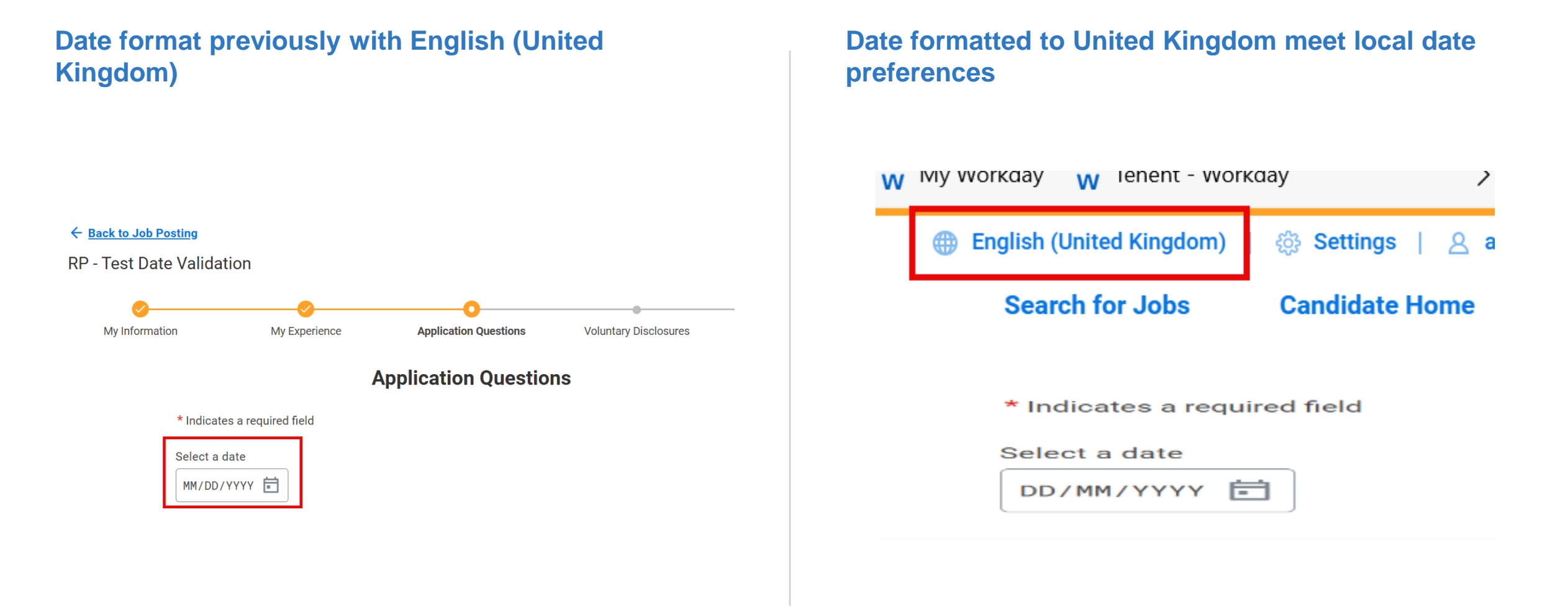

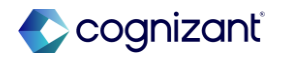

## **Recruiting features at-a-glance**

| New Workday Onboarding<br>Experience | JIRA<br>Setup effort | ONB-2046                                                                   |
|--------------------------------------|----------------------|----------------------------------------------------------------------------|
|                                      |                      |                                                                            |
|                                      | Change impact        | Provides ample of lead time to start onboarding process                    |
|                                      |                      |                                                                            |
| Non-US English Locals on             | JIRA                 | CXS-14473                                                                  |
| External                             | Setup effort         | Setup required                                                             |
|                                      | Change impact        | Easily translates to locale date formatting as soon they become a pre-hire |
|                                      |                      |                                                                            |

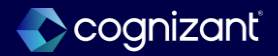

## Talent Management & Performance

## **Presented by**

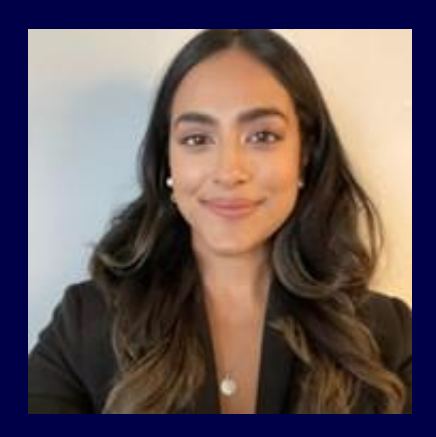

Sammy Mukherjee

CVS Consultant

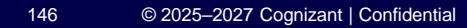

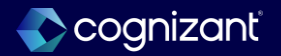

Performance

## **Printing Employee Reviews for Additional Personas**

Workday enables UI layout print access for Guided Experience employee reviews to additional personas

#### **Reasons to consider this feature**

- Increases access to print employee reviews and improves communication.
- With this update, the additional personas with access to an employee event in *My Tasks* can print or save the UI layout of a review when they click the **Print** icon.
- Workday continues to deliver the Workday-define rint layout for employee reviews to users with access to the **Performance** tab on the worker profile.
- Workday generates the employee review printout PDF they click the **Print** icon or the **Create New PDF** button.

#### What do I need to do

No steps need to be taken. This feature is automatically available and displays the **Print** icon reference for the following personas from their My Tasks review event:

•Former managers.

- •Manager for majority of event.
- •Additional managers.
- •Additional reviewers.

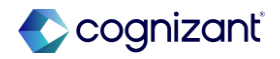

Performance

## Printing Employee Reviews for Additional Personas, cont.

Workday enables UI layout print access for Guided Experience employee reviews to additional personas

#### What happens if I do nothing

• No steps need to be taken. This feature is automatically available.

#### **Additional considerations**

If the additional personas have access to **Guided Experience** performance reviews tasks, be sure to include them in testing scenarios going forward.

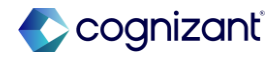

#### Performance

## **Printing Employee Reviews for Additional Personas demo**

Print icon in the left panel for additional personas on employee review event.

| Complete Self Evaluation                            |                                                                                                    |
|-----------------------------------------------------|----------------------------------------------------------------------------------------------------|
| Self Evaluation:<br>TW:ACDFGQRSO_PR_Templ           | Accomplishments - Ratings with Override                                                                                                    |
| 01/28/2025 - 01/28/2025                             | Lorem Ipsum is simply dummy text of the printing and typesetting industry. Lorem Ipsum has been the industry's standard dummy text ever since the 1500s, when an unknown printer took a galley of type and scrambled it to make a type specimen book. It has survived not only five centuries, but also the leap into electronic typesetting, remaining essentially unchanged. It was popularised in the 1960s with the release of Letraset sheets containing Lorem (psum passages, and thore recently with desktop gublishing software like Aldus PageMaker including versions of Lorem (psum). |
| Print<br>Accomplishments -<br>Ratings with Override | Add                                                                                                    |
| O Competencies -<br>Proficiency Scales              | Employee Summary                                                                                                    |
| Comments Required                                   | Calculated Rating (empty) Rating select one T                                                                                                    |
| Feedback - All Types                                | Rating Description (empty)                                                                                                    |
| Goals - Rating with No<br>Overrides                 | Comment $  B I \underline{U}   \underline{A} \vee   \vdots \underline{P} \vee \Box \vee \underline{u}  $                                                                                                    |
| Questions - Rating with<br>Overrides                |                                                                                                    |
| Responsibilities - Rating<br>with Overrides         |                                                                                                    |
| Supporting Documents -<br>Admin Doc attached        |                                                                                                    |

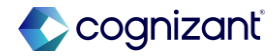
Performance

## **Printing Employee Reviews for Additional Personas demo**

Workday enables UI layout print access for additional personas on employee review event

## Print options for Users accessing *Performance* tab on Worker Profile

| la Popess 1 lam                                      |                             |                           |                                                |          |            |                                    |                     |               |                   |              |
|------------------------------------------------------|-----------------------------|---------------------------|------------------------------------------------|----------|------------|------------------------------------|---------------------|---------------|-------------------|--------------|
| Review                                               | Review Period Start<br>Date | Review Period End<br>Date | Status                                         | Availing |            | Review PDF                         | View                | Review (      | Create Review PDF | 10           |
| TW.ACDFGQRSD_PR_Template: Denvis<br>Tucker           | 01/28/2025                  | 01/28/2025                | Complete Self Evaluation for Perform<br>Review | ance     |            | Rouying, rempare<br>01,28,2025.pdf |                     | lew (         | Create New PO     | 5<br>New 705 |
| My Reports                                           |                             |                           |                                                |          |            |                                    |                     |               |                   |              |
| 2mm                                                  |                             |                           |                                                |          |            |                                    |                     |               |                   |              |
| Fieliane                                             | Tge                         | Tge                       |                                                | File .   | Created by | Desired by Date and                |                     | Time Qualited |                   |              |
| Tucket, Dennis TH, ACOPSORGO, PH, Template (F., 34   | C2021pd Baires              | Business Form (PDF)       |                                                |          |            |                                    | 01/25/2525-05-51 PM |               | Delete            |              |
| 🐁 Tucher, Dennis TH, ACOPSORGU, PR, Template (P., 20 | Catalyof Business           | g Business Form (PDF)     |                                                |          |            |                                    | 01/26/2025 05:51 PM |               | Delete            |              |
| More Reports Process Monitor                         |                             |                           |                                                |          |            |                                    |                     |               |                   |              |

Workday-defined print layout for Employee Reviews

| Sales beens fW, ACBrid(RD), PA, Sergian 01, 31, 322 Last | 141 S.                                                                                                    |   | O & A ±          |
|----------------------------------------------------------|----------------------------------------------------------------------------------------------------|---|------------------|
|                                                          |                                                                                                    |   | Services.        |
| Reports                                                  | TW-ACDFGQRSO_PR_Template Ogetcator. 8(1) Product Development Ogetcator. 8(1) Product Development                                                                                                    |   | 0 :<br>0 * 1 * 1 |
| ter be trend there the                                   | E-stand by 0128225-0108225                                                                                                    | - |                  |
|                                                          | Overall - Prompt for Overall Rating                                                                                                    |   |                  |
|                                                          | Employee Overall Evaluation<br>Catrixinal Raing: 0<br>Raing:<br>Communit:                                                                                                    |   |                  |
|                                                          | Accomplishments - Ratings with Override                                                                                                    |   |                  |
|                                                          | lactor furnary                                                                                                    |   |                  |
|                                                          | Erspriger Erelwaton<br>Calvalat Rotog 8<br>Alang<br>Currinett                                                                                                    |   |                  |
|                                                          | Competencies - Proficiency Scales                                                                                                    |   |                  |
|                                                          | Building Takent Determines indextrees and intraliges, improves with, sets priorities, determines resource requirements, coordinates with other span parts of the organization is accomplish parts, montres and evaluates the progress and eutoness of operational plans, Weight = 0 Entrations Extendion Producers Extendion Producers Failing Constants |   |                  |
|                                                          | Competitive Knowledge<br>Competitive Knowledge<br>Transf. S                                                                                                    |   |                  |
|                                                          | Ensityee Contractor<br>Problemy Rating                                                                                                    |   |                  |

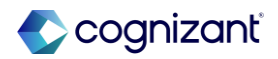

## **Advance Steps in the Assess Skills Business Process**

Improved business process management for skill assessments.

#### **Reasons to consider this feature**

- This enables you to keep skill assessment data and complete skill assessments even when 1 or multiple steps on the Assess Skills business process are not completed.
- Now you can advance steps of the Assess Skills business process before the steps are complete.
- You can advance steps:
  - Manually by accessing individual in-progress skill assessments.
  - $\circ~$  Using the Mass Advance Business Process task.
  - o Using the Mass Operation Management task.

#### What do I need to do

 We recommend that you review your notification configurations within the business process and modify or turn off notifications when mass-advancing business process steps.

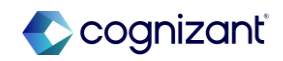

## Advance Steps in the Assess Skills Business Process, cont.

Improved business process management for skill assessments.

#### What Do I Need to Do?

- Set up Skills Cloud.
- To initiate the Mass Advance Business Process task, you must be in a security group with access to the Manual Advance action in the Who Can Do Actions on Entire Business Process section of the business process security policy.

### Example

You kick off the *Assess Skills* business process for a worker. The worker is on leave and can't complete their self-assessment, so you manually advance the business process to the next step so the worker's manager can complete their assessment of the worker's skills.

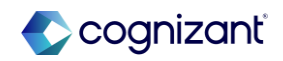

## **Flex Teams Web Services**

New web services for flex teams. Setup Required

#### **Reasons to consider this feature**

- The new web services enable you to more easily import and export flex teams data.
  - Complete Flex Team
  - Get Flex Team Endorsements
  - Put Flex Team Endorsements
- This is secured to the *Manage: Flex Teams* domain

#### What do I need to do

1. You might need to take additional steps to enable this feature based on your organization's subscription service agreement.

2.To view your Subscription Service Agreement value.

- Select your profile avatar on Community.
- Select Profile. On your profile page, select your organization's name, which is beneath your name and next to your job title.
- $\circ~$  View your Subscription Service Agreement value.

If the value is:

- $\circ\,$  MSA, you must enable this feature through Innovation Services.
- o UMSA, this feature is automatically available.

Configure access to the new web services on the *Manage: Flex Team*s domain.

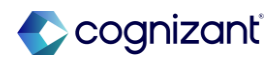

## **Flex Teams Web Services**

New web services for flex teams. Setup Required

#### What happens if I do nothing

• You can continue to complete flex teams and add flex team endorsements as you do today.

#### **Additional considerations**

- You can't use this web service to complete advanced flex teams. Advanced flex teams automatically complete when all roles are completed.
- You can only complete flex teams that have a **status of Fully Staffed** or **In Recruiting**, with at least 1 approved member.
- If completing an advanced flex team role, then you must load separately in the EIB, as Flex Teams and Flex Team Roles leverage different reference ID's in the template.

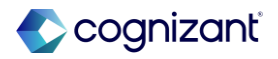

## **Consolidated Interests Web Services**

These web services support updating, retrieving, and importing worker career interests within the consolidated interests framework.

#### **Reasons to consider this feature**

- Facilitates the career development journey by enabling you to import and export worker interests to update all career preferences, including:
  - Career interests and preferences.
  - Job interests.
  - Skill interests.
  - Travel and relocation preferences.

With this update, Workday delivers and makes consolidated interests web services public with Version 44.0:

- Manage Interests
- Get Interests (Talent Public)

### What do I need to do

- Review Security Considerations
- Configure security to create and launch EIBs.
- o Review manage interest web service template

•Only Skill Cloud skills and maintained skills can be uploaded as skill interests. Crowdsourced skills are not supported by the Manage Interests Web Service.

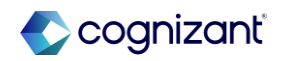

## **Consolidated Interests Web Services**

These web services support updating, retrieving, and importing worker career interests within the consolidated interests framework.

## What happens if I do nothing

• Users can upload unconsolidated interests as they do today. Unconsolidated interests don't include skill interests or location values for short and long term relocation preferences.

### **Additional considerations**

- Any information that you submit with this EIB replaces and overwrites the information currently in Workday. It does not append the new information loaded against the worker's profile.
- Running the inbound EIB will overwrite all fields in the worker's Career Interests data.
- If customers already leverage Manage Interest prior to running the EIB inbound for *Manage Interests*, you must complete these steps in this order:
  - oExtract all interests via the Get Interests web service.
  - $\circ \text{Add}$  in any adjustments to the interests data with all of the workers' Career Interest data.

#### $\circ \mbox{Save}$ the EIB.

- oTest all inbound EIB runs in a testing environment first (i.e. Sandbox, IMPL or Sandbox Preview) prior to running the EIB in a customer PROD environment.
- ${\scriptstyle \circ}\mbox{Validate}$  the EIB prior to loading the inbound EIB Manage Interests data.

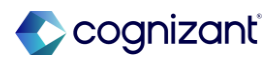

## **Talent Management features at-a-glance**

| Printing Employee<br>Reviews for Additional<br>Personas   | JIRA<br>Setup effort<br>Change impact | HRPERF-31377, HRPERF-32981<br>Automatically available<br>With this update, the additional personas with access to an employee event in My Tasks can print or save<br>the UI layout of a review when they click the <b>Print</b> icon |
|-----------------------------------------------------------|---------------------------------------|----------------------------------------------------------------------------------------------------|
| Advance Steps in the<br>Assess Skills Business<br>Process | JIRA<br>Setup effort<br>Change impact | SKILLS-4967<br>Automatically available<br>This enables you to keep skill assessment data and complete skill assessments even when one or multiple<br>steps on the Assess Skills business process are not completed                   |

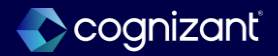

## **Talent Management features at-a-glance**

| Flex Teams Web Services | JIRA          | GIGS-5800                                                                                                    |
|-------------------------|---------------|----------------------------------------------------------------------------------------------------|
|                         | Setup effort  | Setup required                                                                                                    |
|                         | Change impact | The new web services enable you to more easily import and export flex teams data                                                   |
|                         |               |                                                                                                    |
| Consolidated Interests  |               | TALADV-15942                                                                                                    |
|                         | OIIVIV        |                                                                                                    |
| Web Services            | Setup effort  | Setup Required                                                                                                    |
|                         | Change impact | These web services support updating, retrieving, and importing worker career interests within the consolidated interests framework |
|                         |               |                                                                                                    |

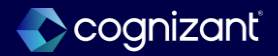

## **Next steps**

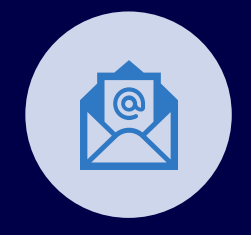

**Reminder:** This content along with the Q&A will be made available to you after the webinar

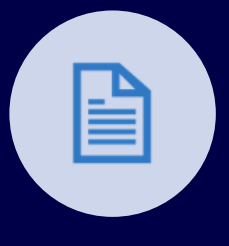

**Reminder:** We value your feedback; please complete the postwebinar survey

Contact your **Cognizant Engagement Manager** for additional support with:

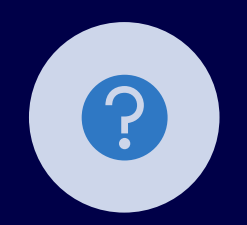

Managing the release

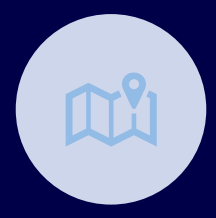

Building or updating your strategic roadmap

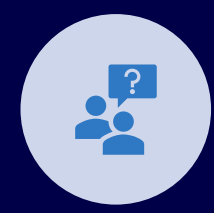

User adoption and change management

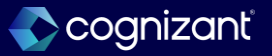

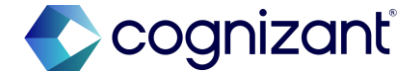

# Thank you

## Latest Workday Release Support | Cognizant

160 © 2025–2027 Cognizant | Confidential